# PENKO Engineering B.V.

Your Partner for Fully Engineered Factory Solutions

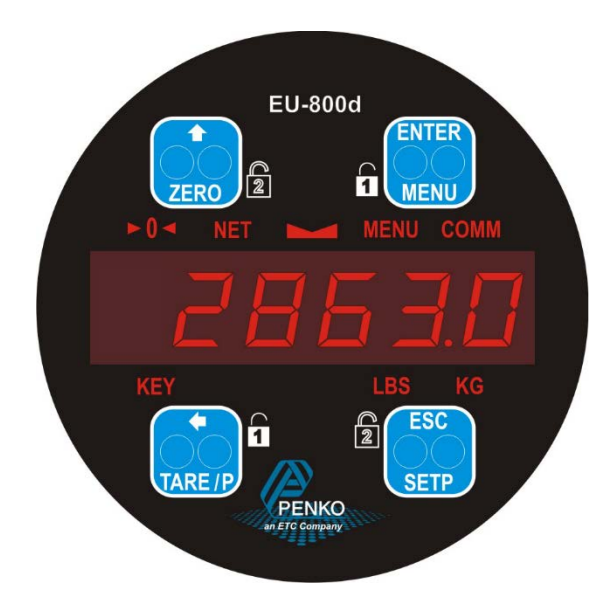

Manual: EU-800d

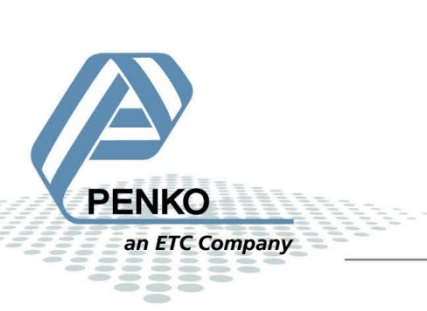

### IMPORTANT SAFETY INFORMATION READ THIS PAGE FIRST!

PENKO Engineering B.V. manufactures and tests its products to meet all applicable national and international standards. It is vital that this instrument is correctly installed, used, and maintained to ensure it continues to operate to its optimum specification.

The following instructions must be adhered to and incorporated into your safety program when installing, using, and maintaining PENKO products. Failure to follow the recommended instructions can affect the system's safety and may increase the risk of serious personal injury, property damage, damage to this instrument and may invalidate the product's warranty.

• Read the instructions fully prior to installing, operating, or servicing the product. If this Instruction Manual is not the correct manual for the PENKO product you are using, call 0031(0)318-525630 for a replacement copy. Keep this Instruction Manual in a safe place for future reference.

• If you do not fully understand these instructions, contact your PENKO representative for clarification.

• Pay careful attention to all warnings, cautions, and instructions marked on and supplied with the product.

• Inform and educate your personnel about the correct installation, operation, and maintenance procedures for this product.

• Install your equipment as specified in the installation instructions of the appropriate Instruction Manual and as per applicable local and national codes. Connect all products to the proper electrical sources.

• To ensure correct performance, use qualified personnel to install, operate, update, program, and maintain the product.

• When replacement parts are required, ensure that qualified technicians use replacement parts specified by PENKO. Unauthorized components and procedures can affect the product's performance and may affect the continued safe operation of your processes. The use of non-specified 'look-alike' substitution parts may result in the risk of fire, electrical hazards, or improper operation.

• Ensure that all equipment doors are closed and protective covers are in place, except when maintenance is being performed by qualified persons, to prevent electrical shock and personal injury.

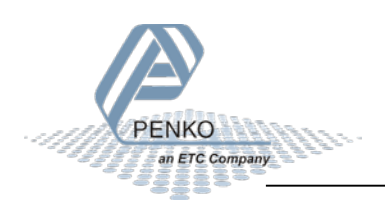

### WARNING

#### **ELECTRICAL SHOCK HAZARD**

Installing cable connections and servicing this instrument require access to shock hazard level voltages which can cause death or serious injury.

Disconnect separate or external power sources to relay contacts before commencing any maintenance.

The electrical installation must be carried out in accordance with CE directions and/or any other applicable national or local codes.

Unused cable conduit entries must be securely sealed by non-flammable blanking plates or blind grommets to ensure complete enclosure integrity in compliance with personal safety and environmental protection requirements.

To ensure safety and correct performance this instrument must be connected to a properly grounded, three-wire power source.

Proper relay use and configuration is the responsibility of the user.

Do not operate this instrument without the front cover being secured. Refer any installation, operation or servicing issues to qualified personnel.

WWW.PENKO.COM

PENKO Engineering B.V. is an ETC Company

Email: info@PENKO.com

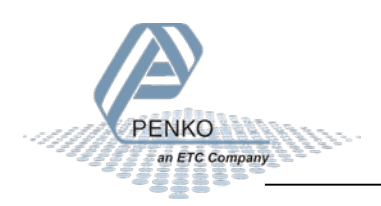

### **Table of Contents**

| lr | ntrodu            | ction  |                                 |
|----|-------------------|--------|---------------------------------|
|    | In the            | box    |                                 |
|    | Need              | ed fo  | r use6                          |
| 1  | Ove               | erviev | <i>N</i> 7                      |
| 2  | Cor               | nect   | ions8                           |
|    | 2.1               | Pov    | ver supply9                     |
|    | 2.2               | Loa    | d cell10                        |
|    | 2.3               | USE    | 811                             |
|    | 2.4               | Ana    | log output12                    |
|    | 2.5               | RS4    | 8512                            |
|    | 2.6               | Digi   | tal outputs13                   |
|    | 2.7               | Digi   | tal inputs13                    |
| 3  | Dis               | play a | and keypad14                    |
| 4  | 4 PC applications |        |                                 |
|    | 4.1               | PDI    | Client                          |
|    | 4.2               | Pi N   | 1ach II                         |
| 5  | Firs              | t use  |                                 |
|    | 5.1               | Usir   | ng the configuration software19 |
|    | 5.2               | Usir   | ng the device27                 |
|    | 5.2               | .1     | Device interaction27            |
|    | 5.2               | .2     | First use parameters            |
| 6  | Ful               | lsetu  | p41                             |
|    | 6.1               | Live   |                                 |
|    | 6.2               | Syst   |                                 |
|    | 6.3               | Syst   | em Setup43                      |
|    | 6.3               | .1     | Service43                       |
|    | 6.3               | .2     | Indicator43                     |
|    | 6.3               | .3     | Communication                   |

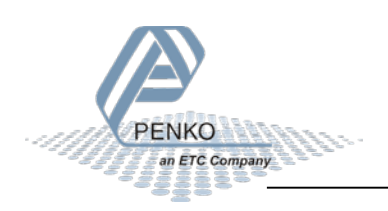

| 3.4        | Digital inputs61                                                                                                    |
|------------|----------------------------------------------------------------------------------------------------|
| 3.5        | Digital outputs62                                                                                                    |
| 3.6        | Analog output65                                                                                                    |
| 3.7        | Clock67                                                                                                    |
| 3.8        | Factory recall                                                                                                    |
| Cont       | rol69                                                                                                    |
| Acce       | ess69                                                                                                    |
| ibi Mer    | nory and Event Log70                                                                                                    |
| Alibi      | Memory70                                                                                                    |
| Even       | it Log72                                                                                                    |
| rmware     | e update73                                                                                                    |
| ickup a    | nd restore75                                                                                                    |
| Back       | up75                                                                                                    |
| Rest       | ore75                                                                                                    |
| Prog       | ress75                                                                                                    |
| Standa     | rd factory settings77                                                                                                    |
| Error c    | odes79                                                                                                    |
| Specifi    | cations80                                                                                                    |
|            |                                                                                                    |
| dix I - N  | Nenu structure                                                                                                    |
| dix II - ( | Communication protocols86                                                                                                    |
|            | 3.4<br>3.5<br>3.6<br>3.7<br>3.8<br>Cont<br>Alibi<br>Ever<br>Mware<br>Ckup a<br>Back<br>Rest<br>Prog<br>Standa<br>Error c<br>Specifi |

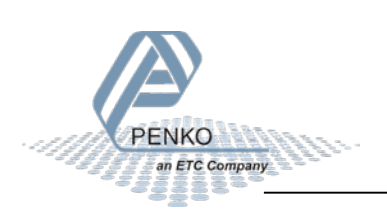

### Introduction

The PENKO EU-800d is an IP68 Measurement Device.

#### In the box

The box contains the following items:

- 1 x PENKO EU-800d
- 1 x quick start manual

#### **Needed for use**

To use the EU-800d the following items are needed:

- Class 2 or Limited Power Source, rate 18 32 VDC, 0.4A@24VDC
- Load cell
- USB A B cable for configuration with PC software (optional)

For easy configuration, two PC applications are available as download.

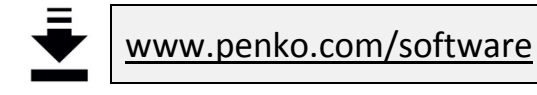

#### PDI Client

PDI Client is a cross-platform freeware program for easy monitoring and configuration of PENKO devices. PDI Client is compatible with the PENKO FLEX series, FLEX2100 series, 1020 series, SGM700/800 series and RIO/RIA700 series. Only USB communication is supported. The minimum required Java Runtime Environment is version 1.8.0. Installation guide and USB drivers for Windows are included.

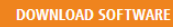

#### Pi Mach II

Pi Mach II is a comprehensive freeware program for monitoring and configuration of PENKO devices. Available features are firmware update manager, manage tool for all parameters, oscilloscope functionality to explore filters and programming and visualization tooling for the PENKO FLEX and FLEX2100 series. USB drivers are included in the installer.

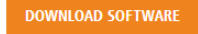

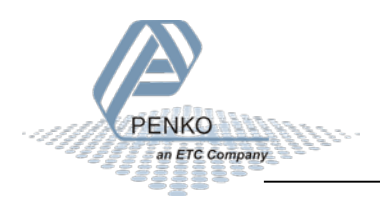

### 1 Overview

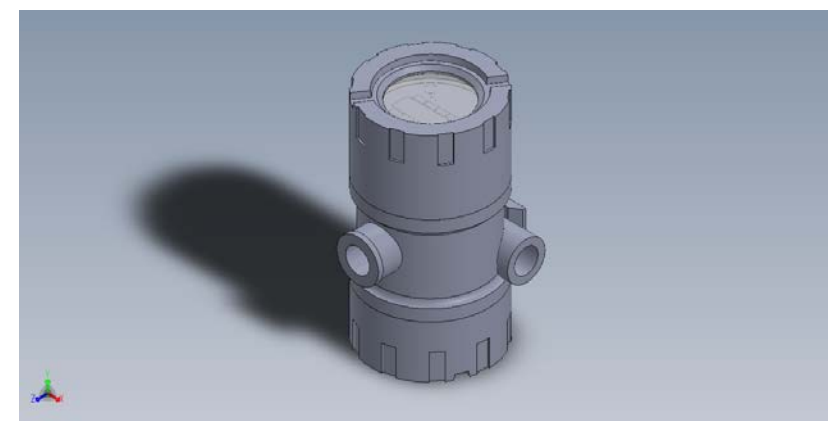

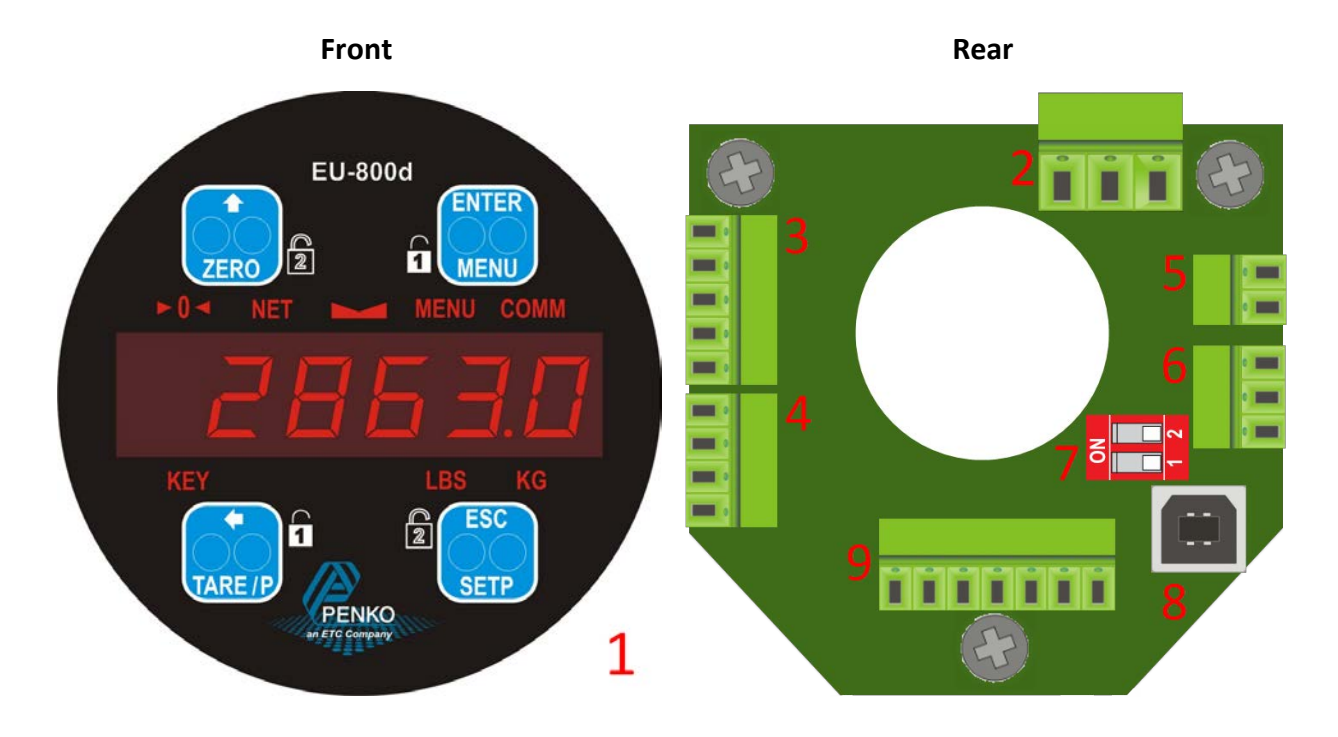

| Number | Description                                              |
|--------|----------------------------------------------------------|
| 1      | Front with LED display, LED indications and optical keys |
| 2      | 24VDC power supply                                       |
| 3      | Digital outputs (4)                                      |
| 4      | Digital inputs (3)                                       |
| 5      | Analog output                                            |
| 6      | RS485 connection                                         |
| 7      | RS485 bus termination                                    |
| 8      | USB connection                                           |
| 9      | Load cell connection                                     |

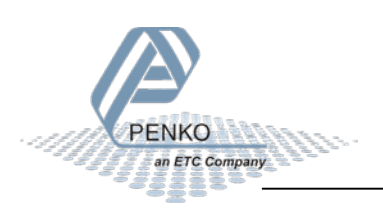

### 2 Connections

This chapter describes the connections of the EU-800d.

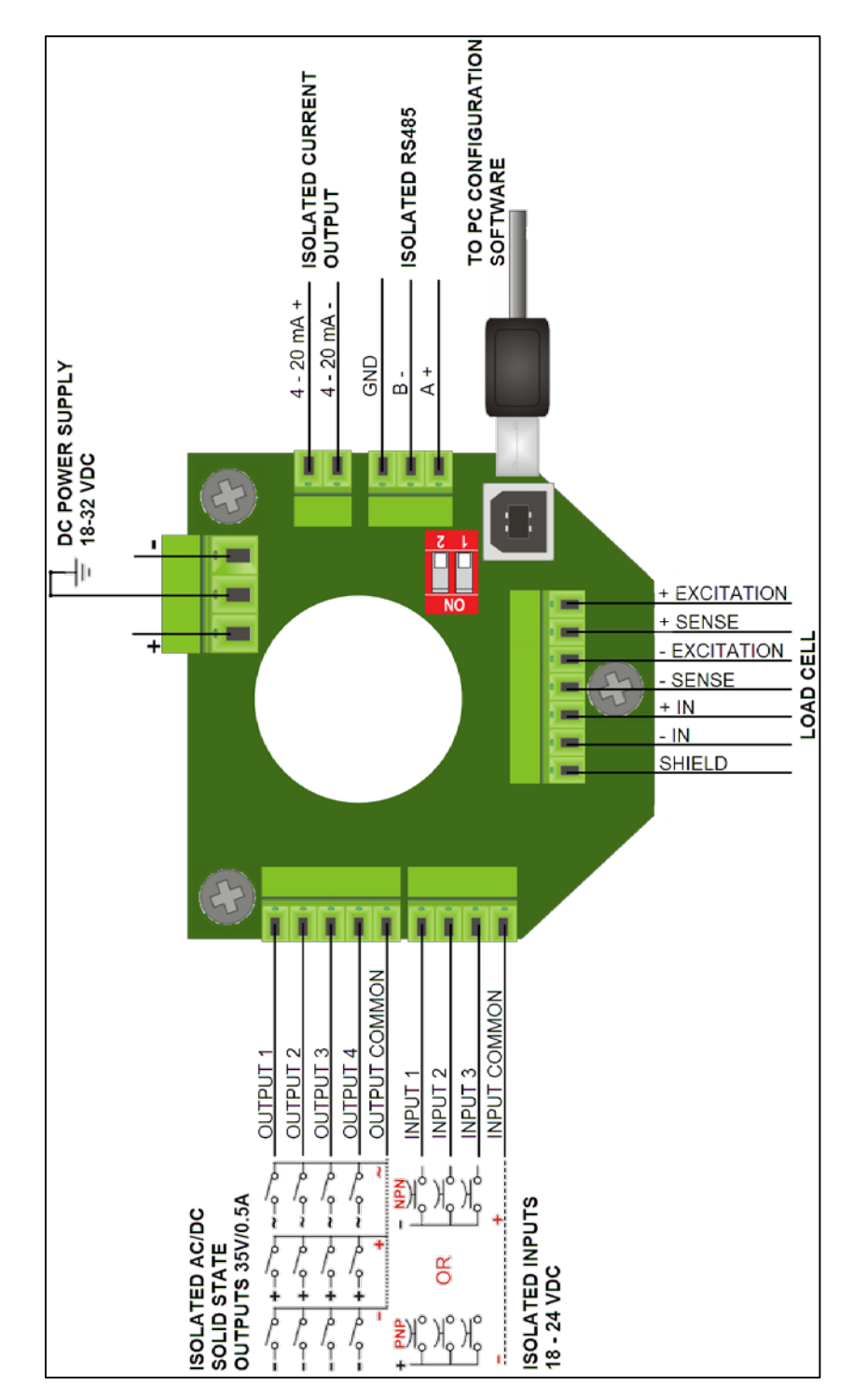

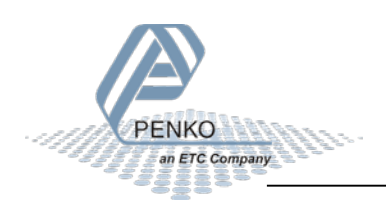

### 2.1 Power supply

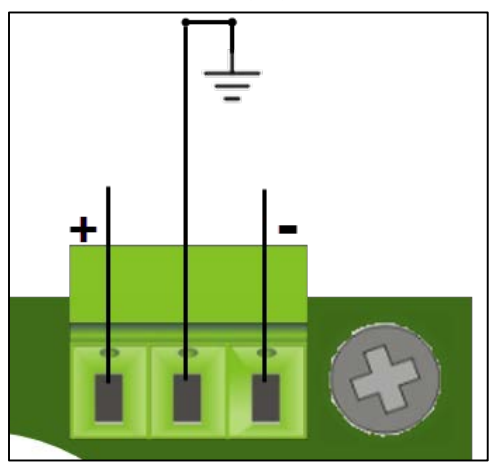

Power the device using a Class 2 or Limited Power Source, rate 18 – 32 VDC, 0.4A@24VDC

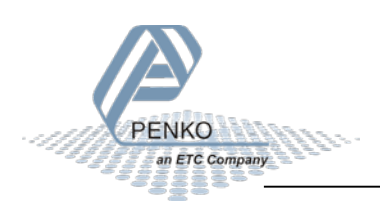

### 2.2 Load cell

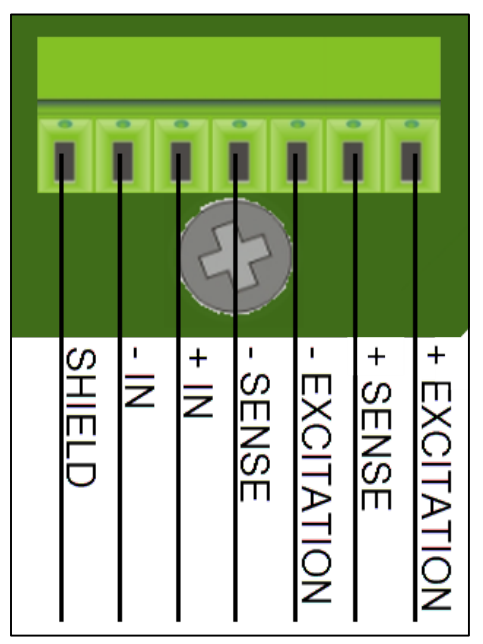

| Property                                          | Description                                    |
|---------------------------------------------------|------------------------------------------------|
| Wiring                                            | With sense                                     |
| Type of sense                                     | Passive                                        |
| Excitation voltage                                | 5 VDC                                          |
| Sensitivity                                       | 0.1 μV/d                                       |
| Selectable ranges                                 | 1 mV/V   1,5 mV/V   2 mV/V   2,5 mV/V   3 mV/V |
| Input voltage unipolar @3mV/V                     | -1 mV to 16 mV                                 |
| Input voltage bipolar @3mV/V                      | -16 mV to 16 mV                                |
| A/D Conversion speed                              | 1600/s                                         |
| Max. load cell impedance                          | 1200 Ω                                         |
| Min. Load cell impedance                          | 43,75 Ω                                        |
| Max. no. of load cells 350 $\Omega$               | 8                                              |
| Max. no. of load cells 1000 $\boldsymbol{\Omega}$ | 22                                             |

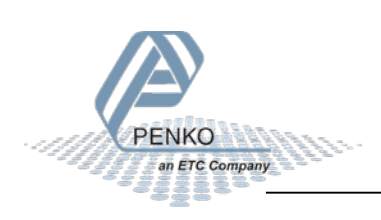

#### 2.3 USB

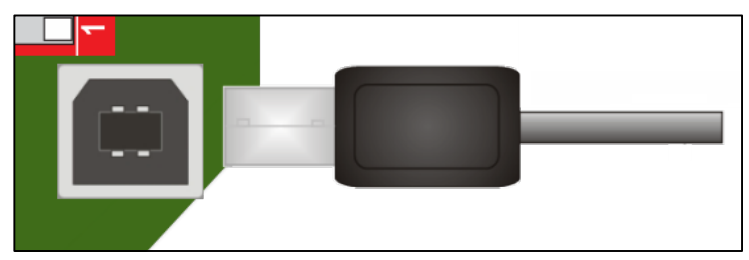

Connect the device to a computer using an A - B USB cable. The USB interface is used for communication with PENKO configuration software.

Before connecting the device to a computer using USB, make sure the USB driver is installed. The driver is included in the PENKO configuration PC applications, see chapter PC applications.

Only 1 protocol is supported over USB:

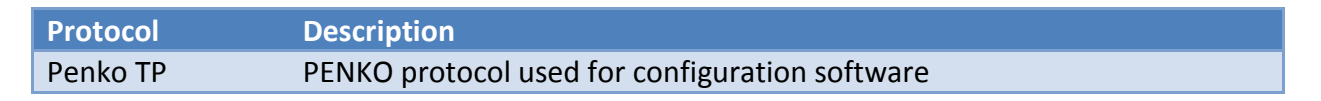

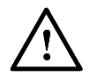

Before connecting the device to a computer using USB, make sure the USB driver is installed.

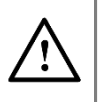

The USB interface is intended for use before installation and can only be connected when the housing is open. This must only be allowed outside the explosion hazard zone.

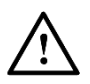

The USB interface cannot be used for printers, memory sticks etc.

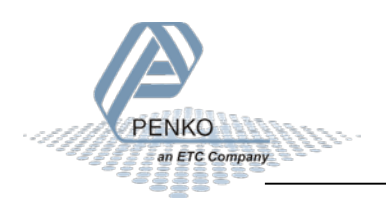

#### 2.4 Analog output

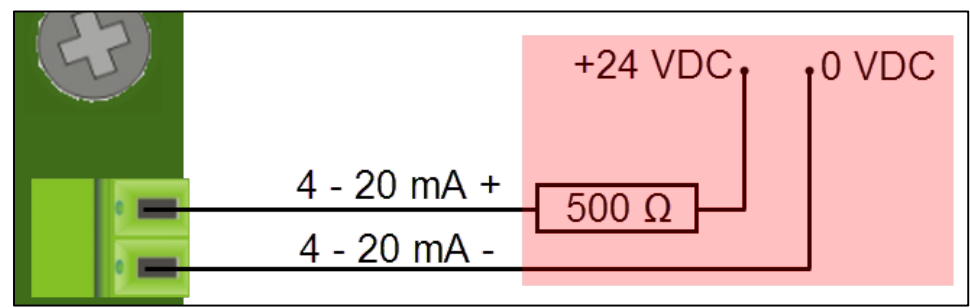

The analog output must be powered by an external power supply as shown in the above picture. The analog output can follow an indicator value and output the following range:

| Range     | Description                                         |
|-----------|-----------------------------------------------------|
| 4 - 20 mA | The minimum and maximum output of the analog output |

See chapter 6.3.6 for all available settings.

#### 2.5 RS485

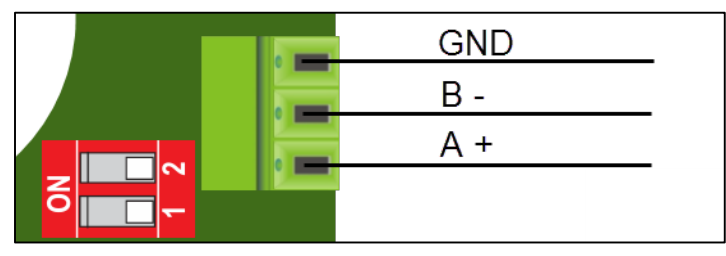

The following protocols are supported over RS485:

| Protocol     | Description                             |
|--------------|-----------------------------------------|
| Modbus-RTU   | Protocol to connect to SCADA/PLC        |
| Modbus-ASCII | Protocol to connect to SCADA/PLC        |
| ASCII        | PENKO protocol for ASCII communication  |
| NPV Slave    | PENKO Protocol used for follow displays |

For best performance the RS485 must be terminated at the first and last device on the bus. This ensures proper impedance matching. Use the dipswitch to terminate the bus.

See chapter 6.3.3 for all available settings.

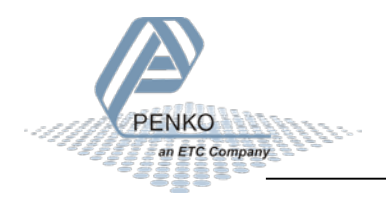

### 2.6 Digital outputs

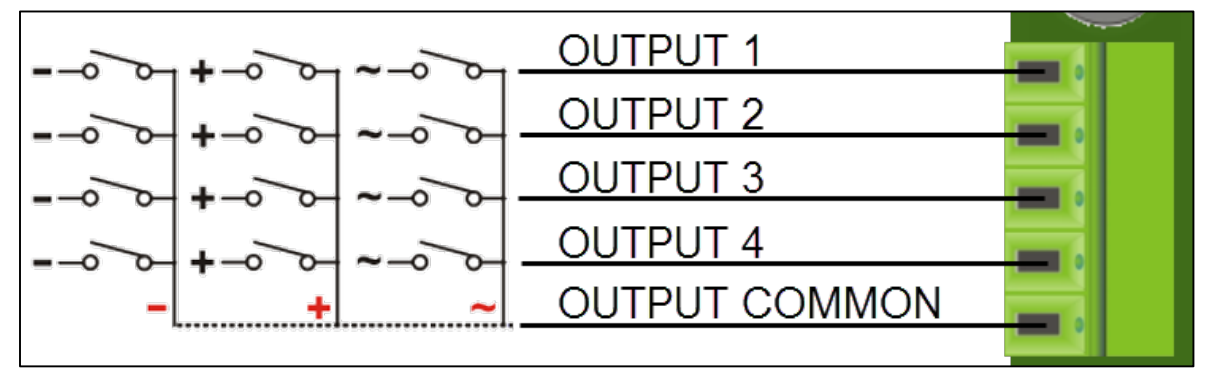

The device has 4 digital outputs that can be used for an AC and DC power circuit up to 35V/0.5A.

The outputs can be programmed as setpoints with a programmable hysteresis and function like Weight, Gross, Peak etc.

See chapter 6.3.5 for all available settings.

### 2.7 Digital inputs

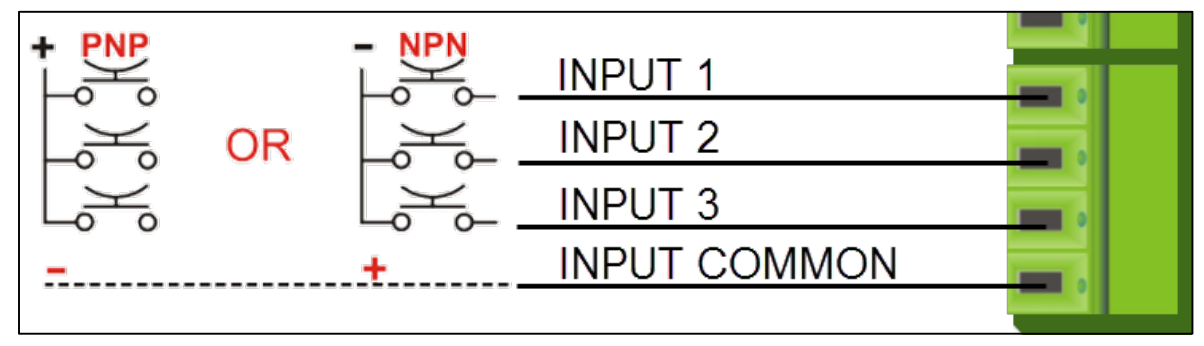

The device has 3 digital. The inputs can be switched PNP or NPN with 18 - 28 VDC.

The inputs can be programmed as Hold, Peak Hold, Key Lock etc.

See chapter 6.3.4 for all available settings.

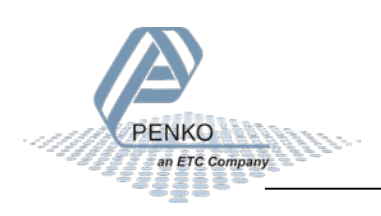

### 3 Display and keypad

The display contains the following indications:

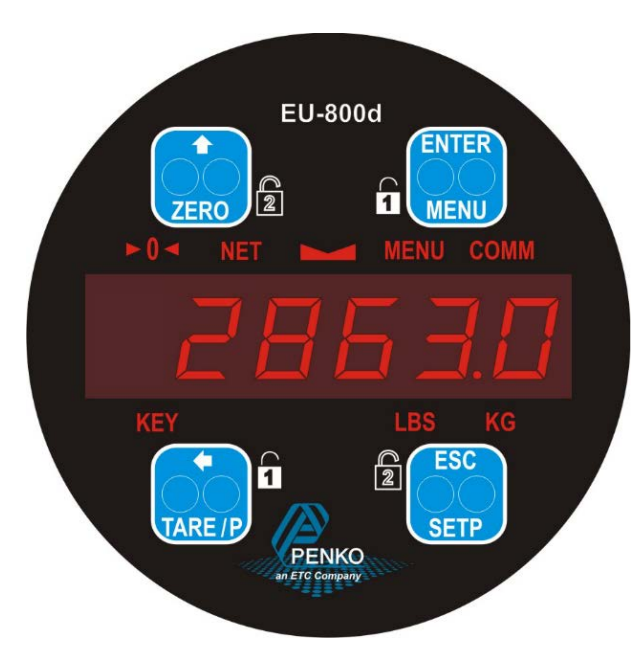

- ► 0 < ZERO Zero is active
  - NET Tare is active
  - STABLE Indicator in stable range
  - MENU Device is in menu mode
  - MM COMM Reserved
  - KEY Optical keys enabled goes momentary off while a key is active
    - LBS Active unit of measurement (LBS or KG)
    - KG Active unit of measurement (LBS or KG)
- 1

KG

Press keys simultaneously for unlocking the keyboard (step 1)

Press keys simultaneously for unlocking the keyboard (step 2)

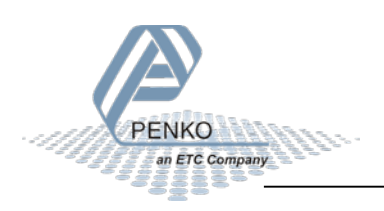

The optical keys have the following functions:

| ZERO          | Press short | Weighing mode: create a new zero level<br>Menu mode: increase value by 1 or move up in menu          |
|---------------|-------------|----------------------------------------------------------------------------------------------------|
| ZERO          | Press long  | Weighing mode: reset zero level to original zero level                                               |
| TARE /P       | Press short | Weighing mode: set/reset tare and reset preset tare<br>Menu mode: move cursor 1 position to the left |
| TARE /P       | Press long  | Weighing mode: set preset tare                                                                       |
| ENTER<br>MENU | Press short | Weighing mode:<br>Menu mode: confirm                                                                 |
| ENTER<br>MENU | Press long  | Weighing mode: enter configuration menu<br>Menu mode:                                                |
| ESC<br>SETP   | Press short | Weighing mode:<br>Menu mode: escape                                                                  |
| ESC<br>SETP   | Press long  | Weighing mode: enter setpoint menu<br>Menu mode:                                                     |

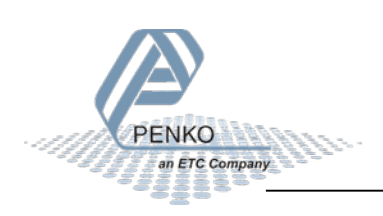

#### Unlocking the keyboard

By default, the optical keys are disabled to prevent accidental operation. The **KEY** indication is off to indicate this state. The keys are enabled with an unlock code.

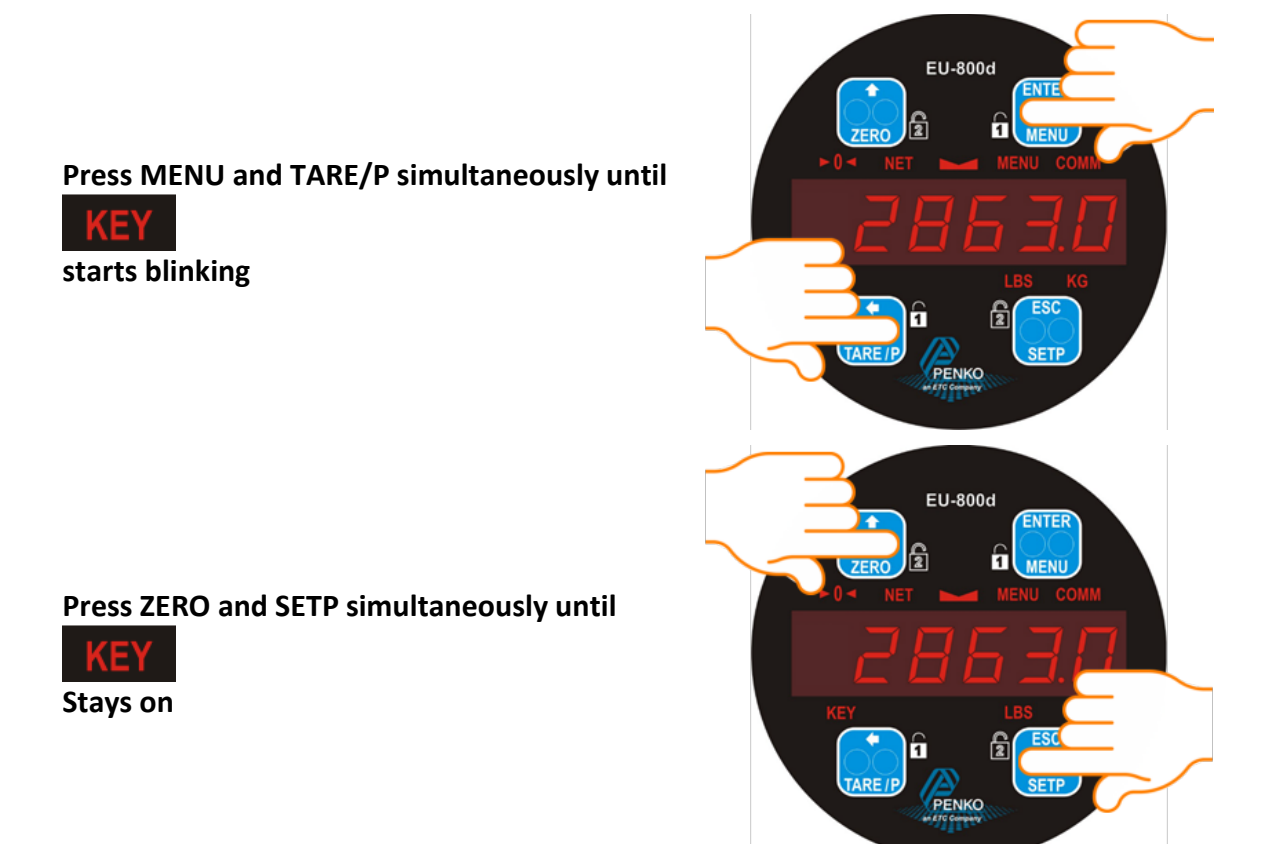

The optical keys can now be used. The **KEY** indication turns off when a key is operated as feedback to the user.

#### Locking the keyboard

Performing one of the two above described actions will directly lock the optical keys. The **KEY** indication turns off to indicate this state.

In menu mode, the optical keys are always enabled. In weighing mode, when no key operations are detected within five minutes, the optical keys are disabled automatically. The **KEY** indication turns off to indicate this state.

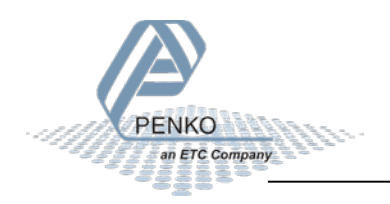

### 4 PC applications

For easy configuration and monitoring, two PC applications are available as download. PDI Client and Pi Mach II. In the following chapters, Pi Mach II is used to explain the EU-800d functionality.

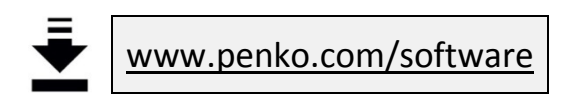

### 4.1 PDI Client

PDI client is a small cross-platform application that only works with USB communication. It can run on any operating system that runs Java Runtime Environment (JRE). All device properties are shown in a tree structure and can easily be edited.

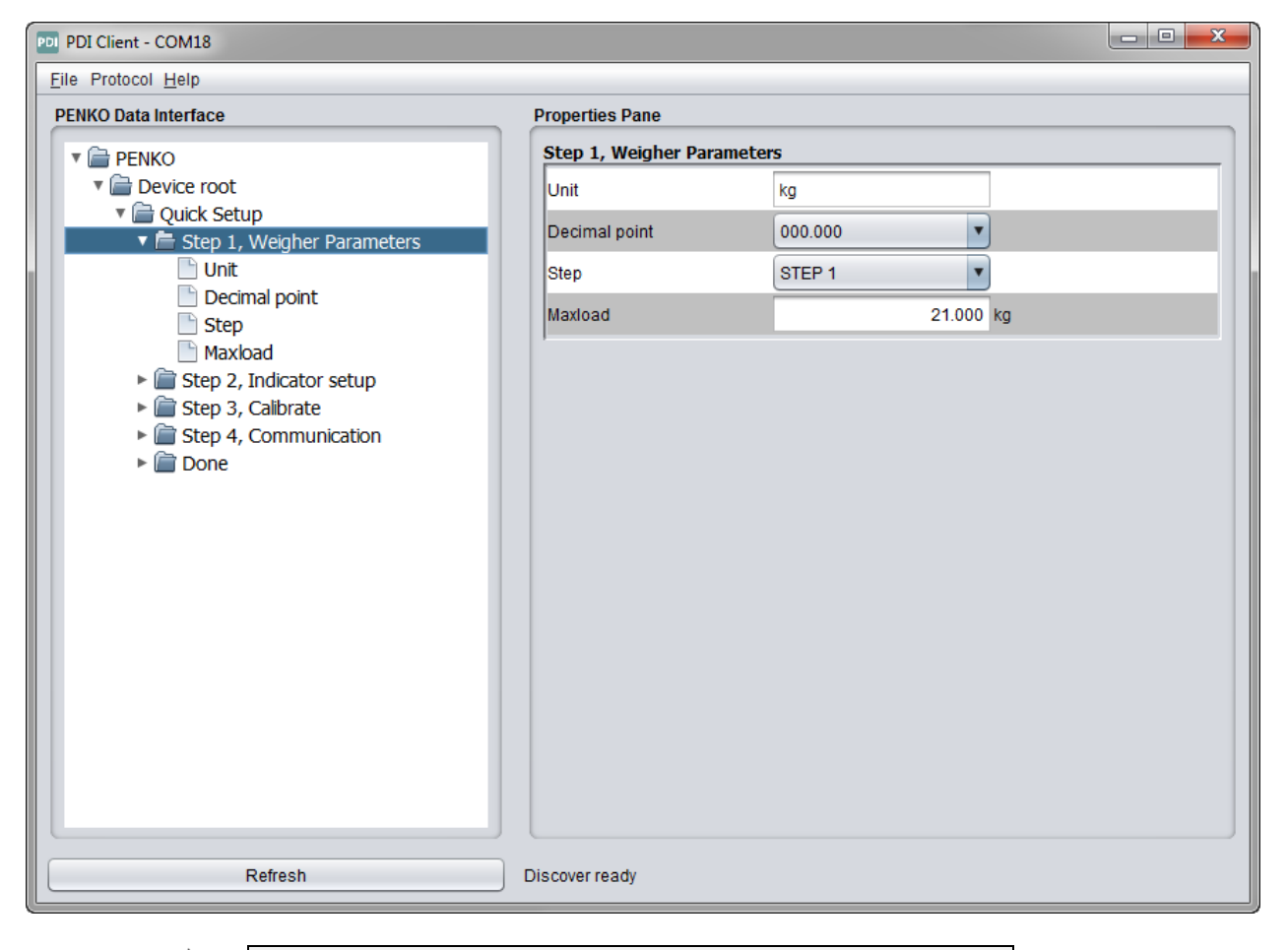

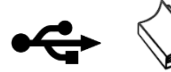

USB driver and user manual are included in the download

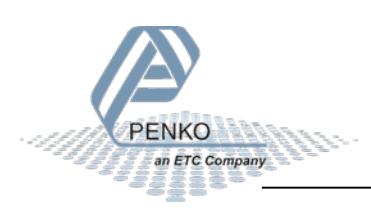

### 4.2 Pi Mach II

Pi Mach II is a comprehensive Windows application that works with USB communication and has more functionality compared to PDI Client. The tree structure configuration of PDI Client is available in this program. Other features are backup and restore, firmware updates and a build in oscilloscope to analyze signals for different filter settings.

| 📌 IdCode: 0631, Device Version: 01.00, Build: 01, Serial: FFFFFFF, Module Version: 00.00, Build: 00, Project: C:\PENKO Engineering B.V\Pi Mach II\ 📃 💷 |                                          |                                          |  |
|----------------------------------------------------------------------------------------------------|------------------------------------------|------------------------------------------|--|
| File Project Environment View Tools Help                                                                                                    |                                          |                                          |  |
| 📔 💕 On-Line 🛛 🛞 Eirmware Update Manager  🗧 Program Builder 🧠 Flex Builder 🔲 👾                                                                          | atches 🛃 E <u>x</u> it                   |                                          |  |
| 📗 💻 Display 🛛 🕨 Control 🌰 Tasks 🛛 🏪 1/0 🚎 Indigator & Registers 📼 Labels 🚆                                                                             | Results 🛛 🔠 Printer Layout 👛 Prin        | nter Ticket 🛛 🕓 Clock 🗠 Scope 🛛 🔁 Manage |  |
| □- PENKO<br>□- Device root<br>□- Quick Setup                                                                                                    | Class: PENKO.Device roo<br>Path: 1.1.1.1 | ot.Quick Setup.Step 1, Weigher Parameter |  |
| - 1.1.1.1.1 Unit = kg<br>- 1.1.1.1.2 Decimal point = 000.000<br>- 1.1.1.1.3 Step = STEP 1                                                              | Unit<br>Decimal point                    | kg                                       |  |
| □ 1.1.1.1.4 Maxload = 21,000 kg<br>□ Step 2, Indicator setup<br>□ Step 3, Calibrate                                                                    | Step                                     | STEP 1                                   |  |
| ⊕ Done                                                                                                    | Maxload<br>Discover Import P             | roperties (CSV)                          |  |
| ACTIVE USB                                                                                                    | -                                        |                                          |  |

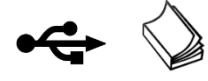

USB driver and user manual are included in the download

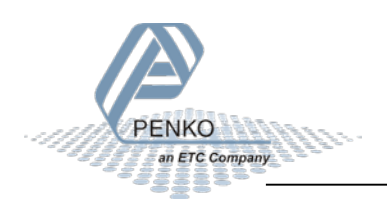

### 5 First use

For first use, the following settings are important:

- Unit indication
- Decimal point position
- Step size
- Maximum load
- Calibration
- Communication

This chapter describes how to adjust these settings with the configuration software and on the device itself.

### 5.1 Using the configuration software

Make sure Pi Mach II and the USB driver are installed properly as described in the Pi Mach II user manual. Open Pi Mach II and open Manage.

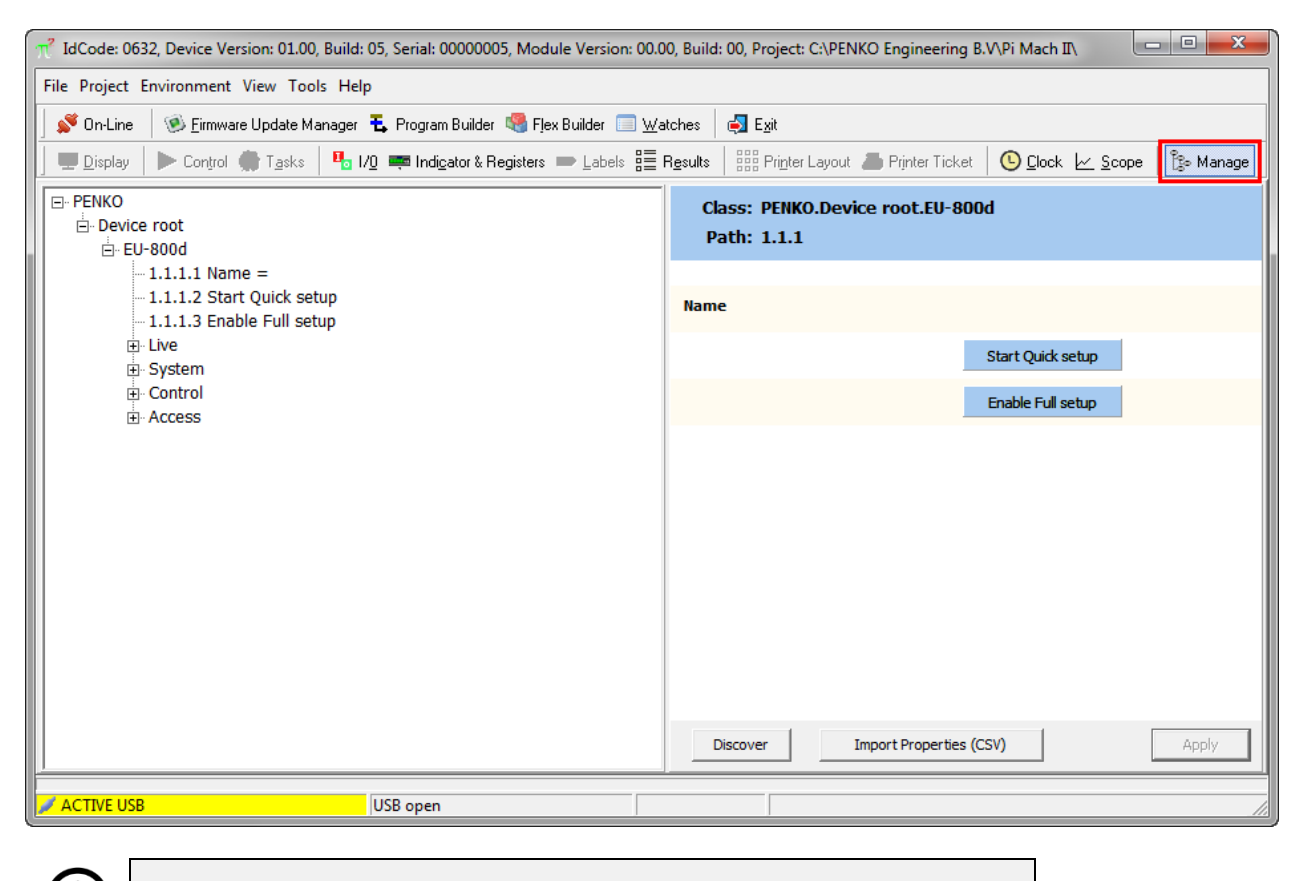

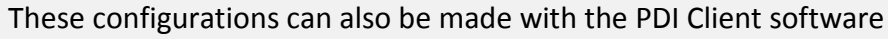

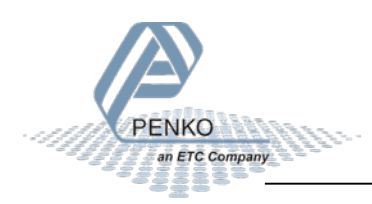

i

The left screen shows the device configuration in a tree structure. The right screen shows the properties of the selected item in the left screen. For example the live weight information:

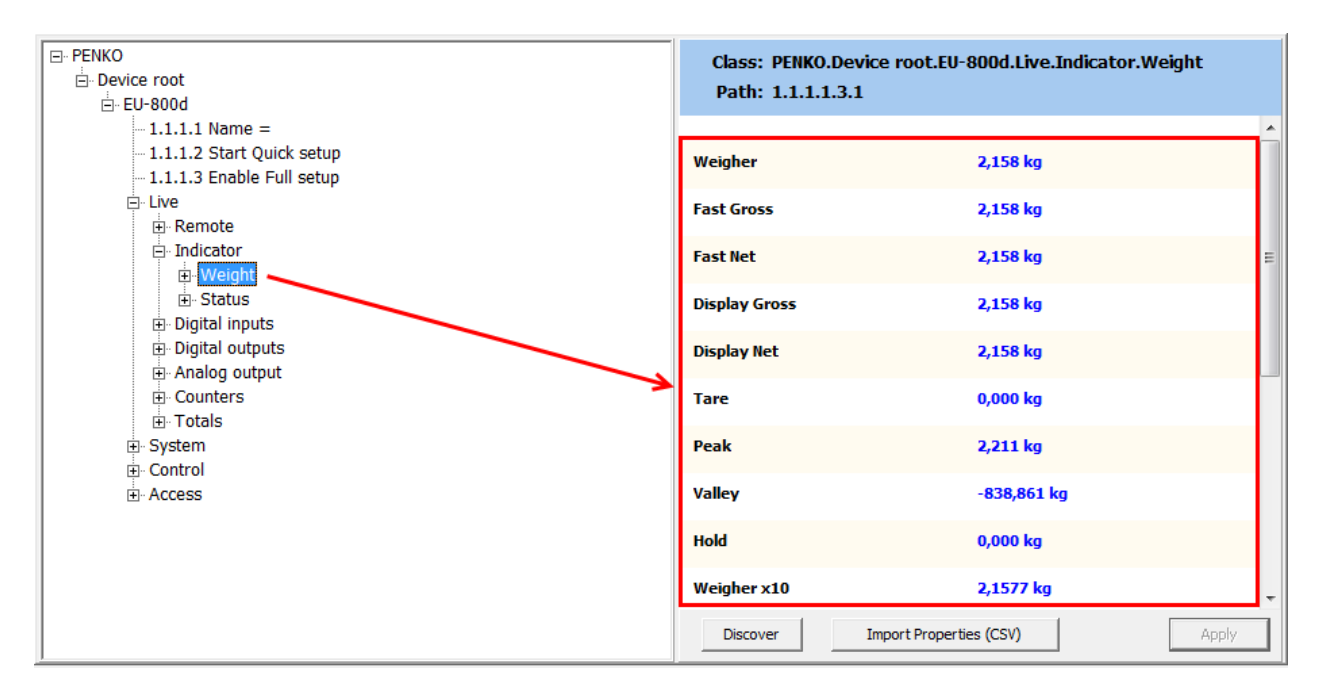

In the tree, select **EU-800d**. The properties of this tree node are shown in the right screen.

| □- PENKO □ Device root □-EU-800d | Class: PENKO.Device root.EU-800d<br>Path: 1.1.1 |  |
|----------------------------------|-------------------------------------------------|--|
|                                  |                                                 |  |
| - 1.1.1.3 Enable Full setup      | Name                                            |  |
| ⊕- Live<br>⊕- System             | Start Quick setup                               |  |
| el- Control<br>el- Access        | Enable Full setup                               |  |

The first use settings are available under Start Quick setup

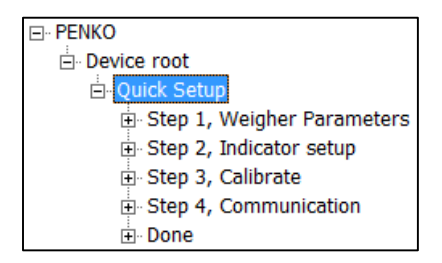

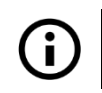

To confirm a setting press enter or click the Apply button

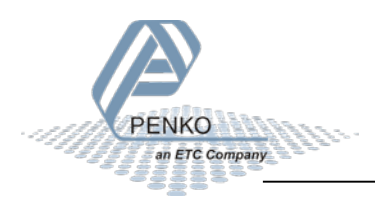

#### Select Step1, Weigher Parameters

| Unit          | kg 💌      |
|---------------|-----------|
| Decimal point | 000.000   |
| Step          | STEP 1    |
| Maxload       | 10,009 kg |

#### Unit

Set the unit of measurement. This will be shown everywhere the measured weight is displayed or printed. The corresponding **KG** or **LBS** indication on the device is on.

| Available options |
|-------------------|
| lbs               |
| kg                |

#### **Decimal point**

Select the position of the decimal point. This setting will be used everywhere the measured weight is displayed or printed.

| Available options |
|-------------------|
| 000000            |
| 00000.0           |
| 0000.00           |
| 000.000           |
| 00.0000           |
| 0.00000           |

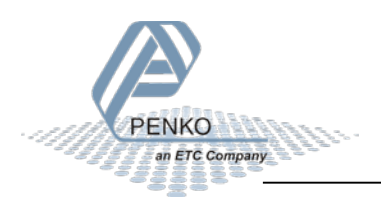

#### Step

Select the step size. This setting defines the scaled parts of the weigher value. The display value will be rounded to the nearest value with a valid step size. Available options:

| Available options |
|-------------------|
| 1                 |
| 2                 |
| 5                 |
| 10                |
| 20                |
| 50                |
| 100               |
| 200               |
| 500               |

#### $\rightarrow$ Example:

Measured value is 2317 kg.

| Step size | Displayed value |
|-----------|-----------------|
| 1         | 2317            |
| 2         | 2318            |
| 5         | 2315            |
| 10        | 2320            |
| 20        | 2320            |
| 50        | 2300            |
| 100       | 2300            |
| 200       | 2400            |
| 500       | 2500            |

#### Maxload

Set the weight the indicator will use as maximum. If the measured weight is higher than the maximum load, the display will show ======

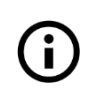

More weigher parameters are available in the Full setup

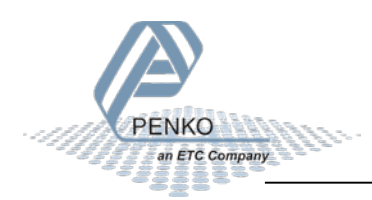

#### Select Step2, Indicator setup

| Application | Unknown | • |
|-------------|---------|---|
|             |         |   |

#### Application

A number of predefined configurations with specific filter settings are available. These configurations don't affect the settings made in step 1. They only affect the filter settings.

| Available options  |
|--------------------|
| Unknown            |
| Standard indicator |
| Fast indicator     |
| Silo               |
| Platform           |
| Belt slow          |
| Belt fast          |
| Filling slow       |
| Filling fast       |
| Checkweigher slow  |
| Checkweigher fast  |

When setting up an installation, select the appropriate configurations and start fine tuning it with the options available in the Full setup.

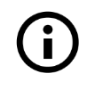

Filter settings are explained in the Full setup chapter

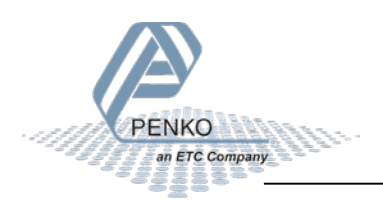

#### Select Step 3, Calibrate

| Live gross          | 0,000 kg                |
|---------------------|-------------------------|
| Live signal         | 0,6637 mV               |
| Scale empty         | 0,000 kg                |
|                     | Calibrate scale empty   |
| Enter load on scale | 0,000 kg                |
|                     | Calibrate load on scale |

With this step a two-point calibration can be made. The unit indication and decimal point position are a result of the settings in step 1.

#### Live gross

This shows the gross indicator value. When no calibration is available this will show cccccc

#### Live signal

This shows the voltage generated by the connected load cell.

#### Scale empty

The calibration of the "zero" point.

Make sure the load cell is not loaded and is stable.

Click Calibrate scale empty and the zero point is saved.

#### Enter load on scale

The calibration of the "gain" point.

Make sure the load cell is loaded with the reference weight and is stable.

Set the reference weight.

Click Calibrate load on scale and the gain point is saved.

The device is now calibrated.

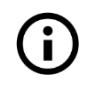

More calibration options are available in the Full setup

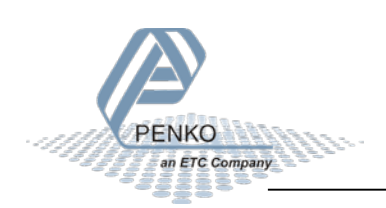

#### Select Step 4, Communication

All communication options use the RS485 connection.

#### RS485

| Protocol  | MODBUS-RTU |
|-----------|------------|
| Address   | 1          |
| Stopbits  | 2          |
| Parity    | None       |
| Baudrate  | 9600       |
| Indicator | 0          |

#### Number of data bits is fixed at 8

#### Protocol

Select the protocol for the RS485 port.

| Available options |
|-------------------|
| None              |
| MODBUS-RTU        |
| MODBUS-ASCII      |
| ASCII             |
| NPV Slave         |

Address Set the address of the port for identification in the network.

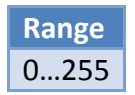

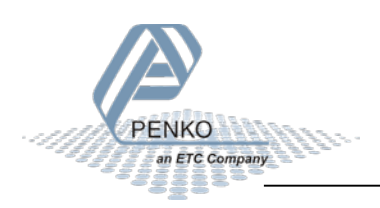

#### Stopbits

Set the number of stop bits needed for the selected protocol.

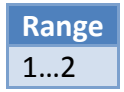

#### Parity

Set the parity needed for the selected protocol.

| Available options |
|-------------------|
| None              |
| Odd               |
| Even              |
| Mark              |
| Space             |

#### Baudrate

Set the baud rate needed for the selected protocol.

| Available options |
|-------------------|
| 1200              |
| 2400              |
| 4800              |
| 9600              |
| 19200             |
| 38400             |
| 57600             |
| 115200            |

#### Indicator

This option is only active when ASCII is selected as protocol. The value of the selected indicator will be sent out over the communication port.

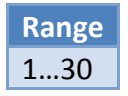

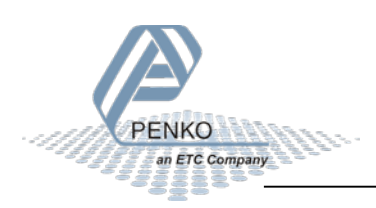

### 5.2 Using the device

The menu structure in the device has no quick setup like the configuration software. The first use items can be set along with all other settings. First the interaction with the device is explained.

#### 5.2.1 Device interaction

This chapter describes the device interaction using the optical keys.

#### How to open the Main Menu

From the main screen, press the Enter/Menu button for 5 seconds to enter the Main Menu.

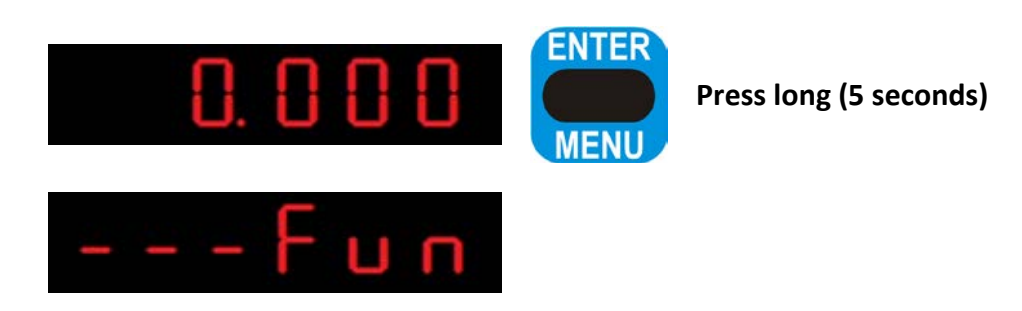

The **MENU** indication lights up to indicate that the device is in menu mode.

#### How to navigate through the menu

Use the Up button to navigate through the menus. Use the Enter button to enter a menu item. Use the Escape button to step back a level.

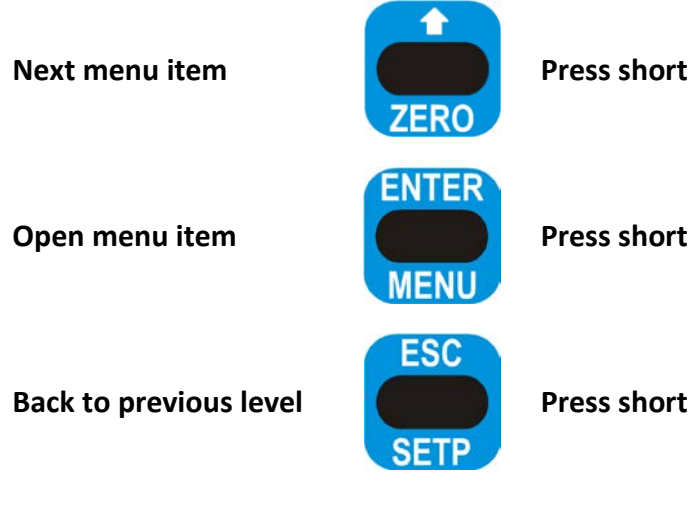

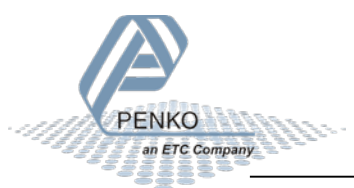

#### Available menu items

PENKO

an ETC Company

The following menu items are available:

| Fun | Setpoint function settings    |
|-----|-------------------------------|
| 8Cn | Setpoint action settings      |
| dRE | Analog output settings        |
| 485 | RS485 settings                |
| lnd | Indicator settings            |
| rn9 | Multi range/interval settings |
| FIL | Filter settings               |
| dSF | Digital filter settings       |
| P[[ | Pre-calibration settings      |
| CRL | Calibration settings          |
| E[L | Theoretic calibration         |
| 9[[ | Geographic calibration        |
| [Lo | Date / time                   |
| rel | Recall                        |
|     |                               |

#### How to edit a menu setting

In case of changing a setting with a fixed number of options, the current option is shown. With the following keys the option can be changed.

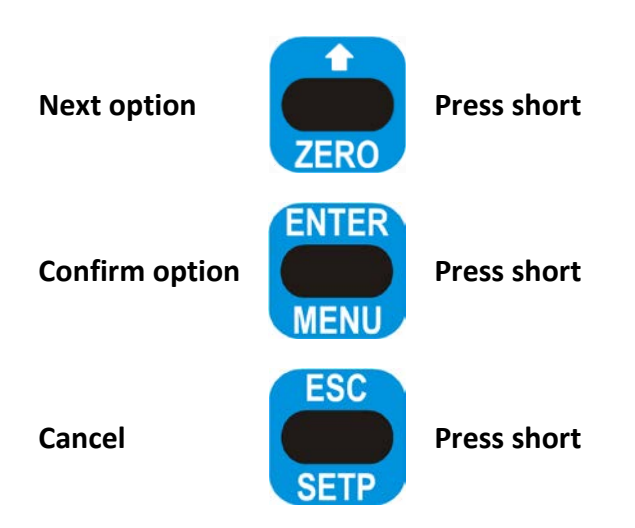

#### Example

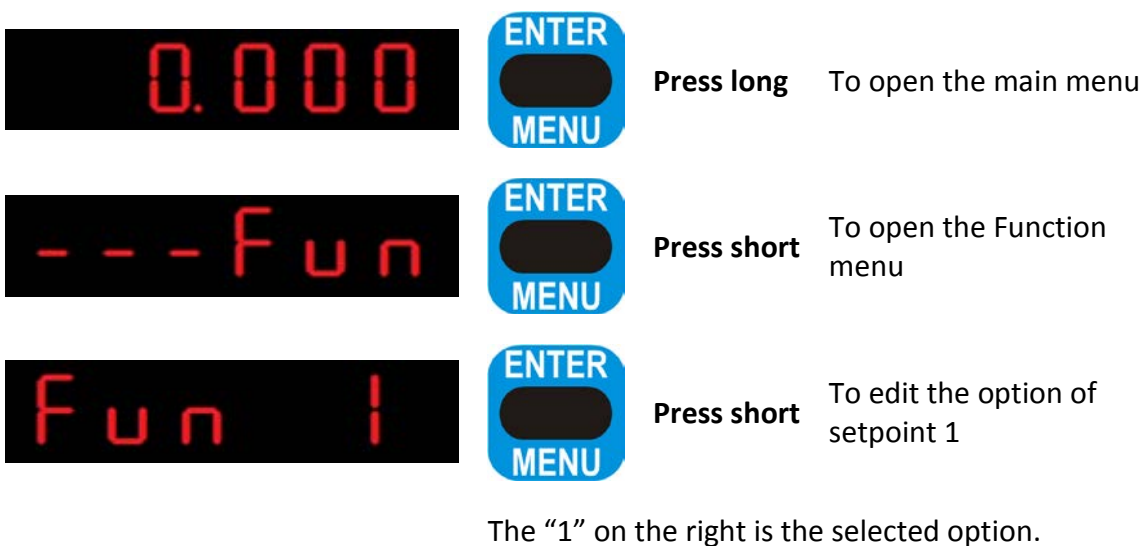

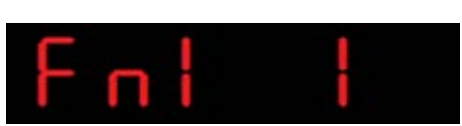

Change this option with the UP key, confirm with ENTER or cancel with ESC. Note: the full menu structure and available options can be found in appendix I.

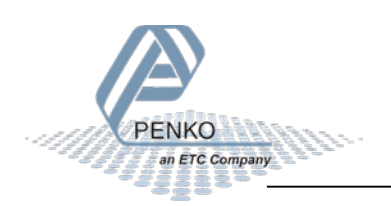

#### How to edit a menu value

In case of changing a setting with a value, the current value is shown and the last digit is blinking. With the following keys the value can be changed.

| Select previous digit   | TARE /P       | Press short |
|-------------------------|---------------|-------------|
| Increase selected digit | ZERO          | Press short |
| Confirm whole value     | ENTER<br>MENU | Press short |
| Cancel                  | ESC<br>SETP   | Press short |

#### Example

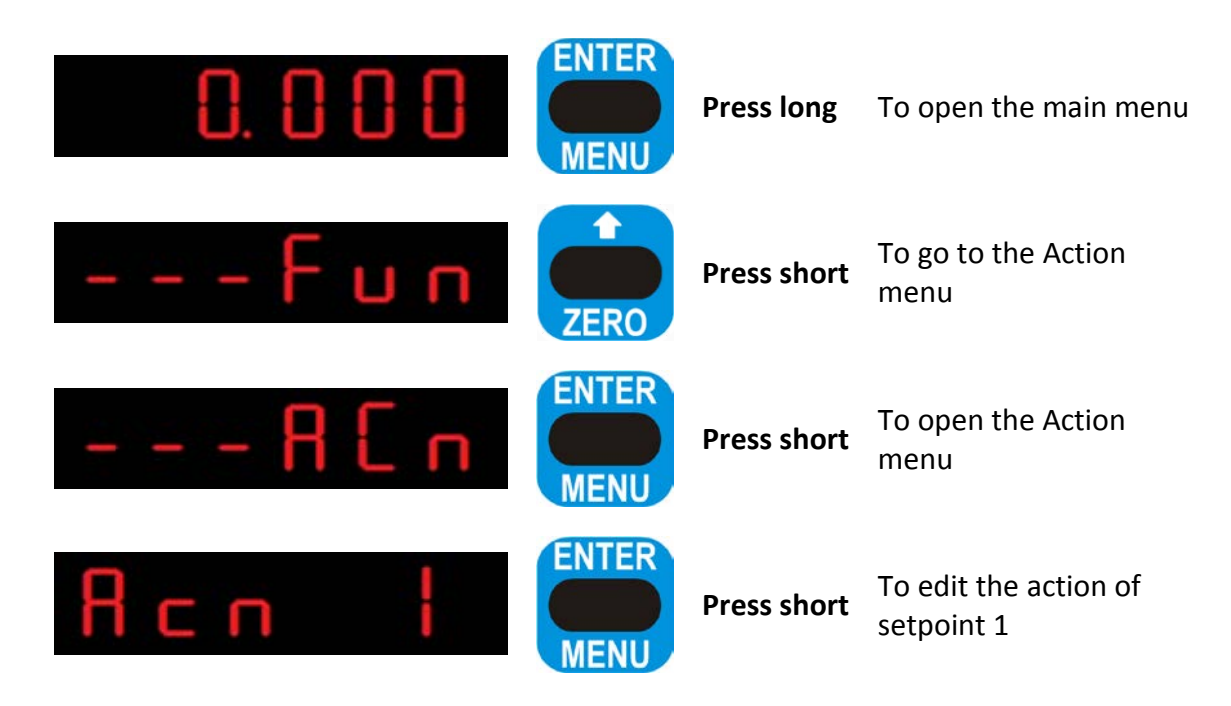

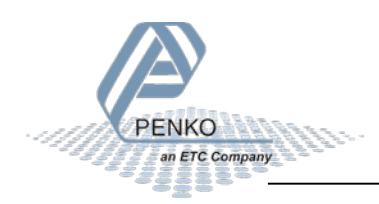

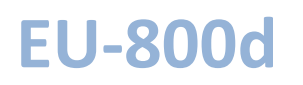

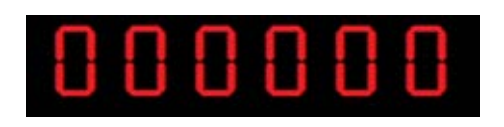

The last digit is blinking. Change its value with the UP key. Select another digit with the LEFT key. Confirm with ENTER or cancel with ESC. *Note: the full menu structure and available options can be found in appendix I.* 

#### 5.2.2 First use parameters

This chapter describes the weigher settings for first use.

#### Set the weigher parameters for first use

The weigher parameters from the quick setup can be set as follows:

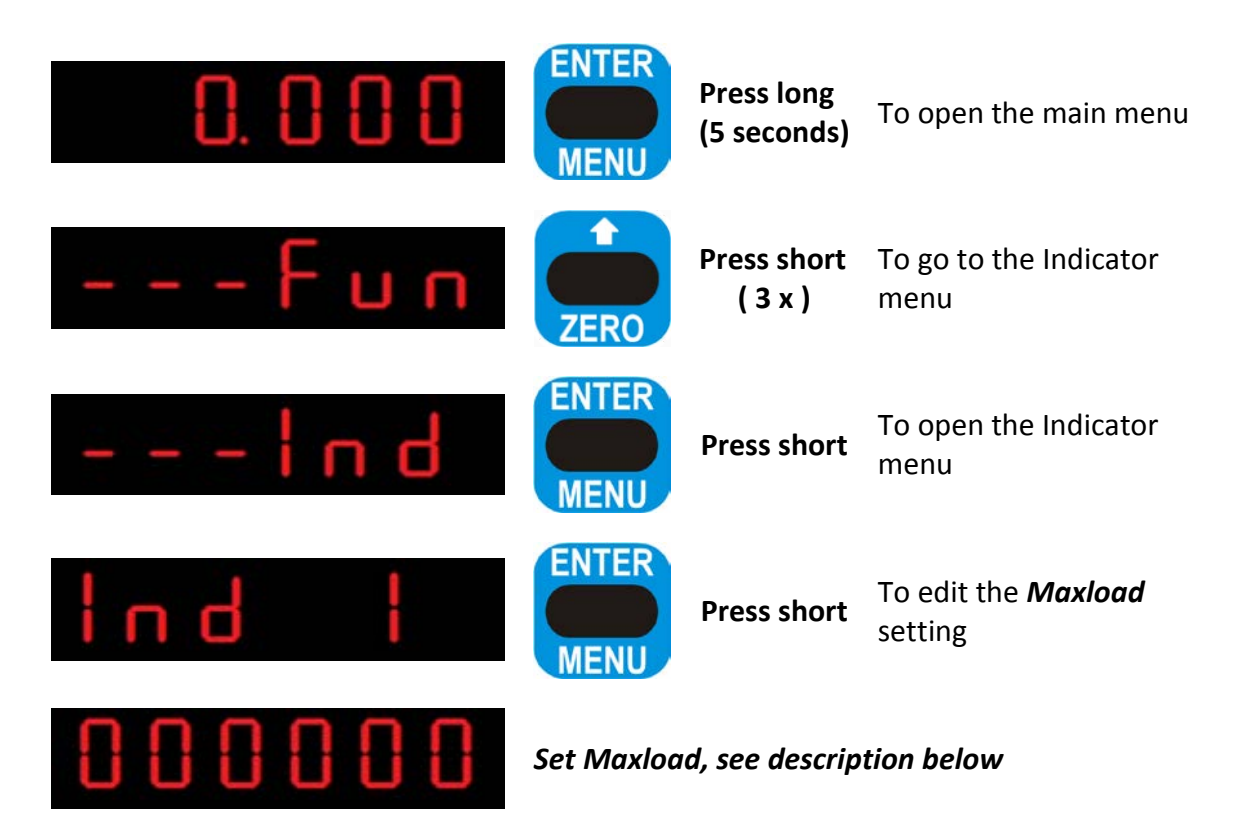

#### Maxload

Set the weight the indicator will use as maximum. If the measured weight is higher than the maximum load, the display will show ======

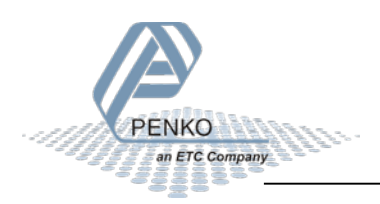

After setting the max load, menu item Ind 2 is shown.

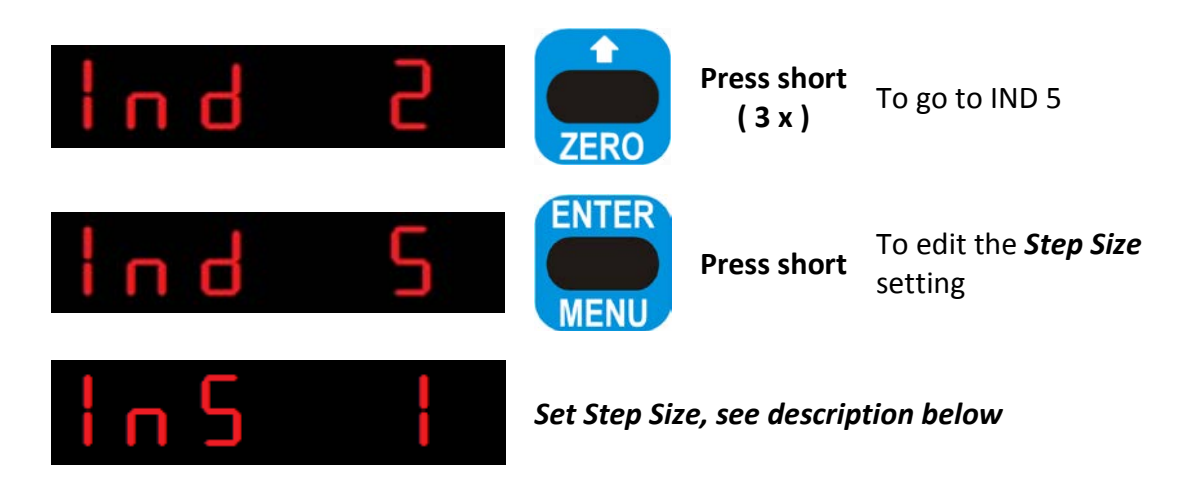

#### Step size

Select the step size. This setting defines the scaled parts of the weigher value. The display value will be rounded to the nearest value with a valid step size. Available options:

| Available options |
|-------------------|
| 1                 |
| 2                 |
| 5                 |
| 10                |
| 20                |
| 50                |
| 100               |
| 200               |
| 500               |

After setting the step size, menu item Ind 6 is shown.

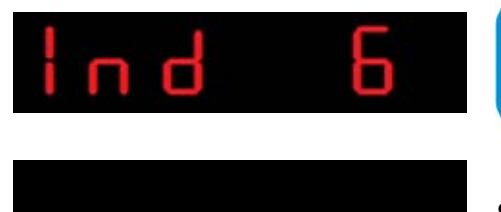

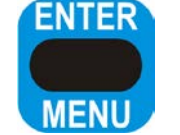

To edit the Decimal **Press short** Point position

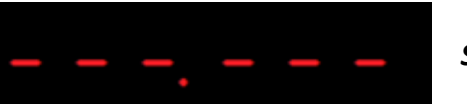

Set Decimal Point Position, see description below

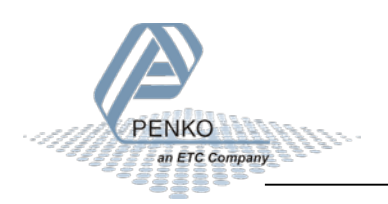

#### **Decimal point**

Select the position of the decimal point. This setting will be used everywhere the measured weight is displayed or printed.

| Available options |
|-------------------|
| 000000            |
| 00000.0           |
| 0000.00           |
| 000.000           |
| 00.0000           |
| 0.00000           |

#### After setting the decimal point position, menu item Ind 7 is shown.

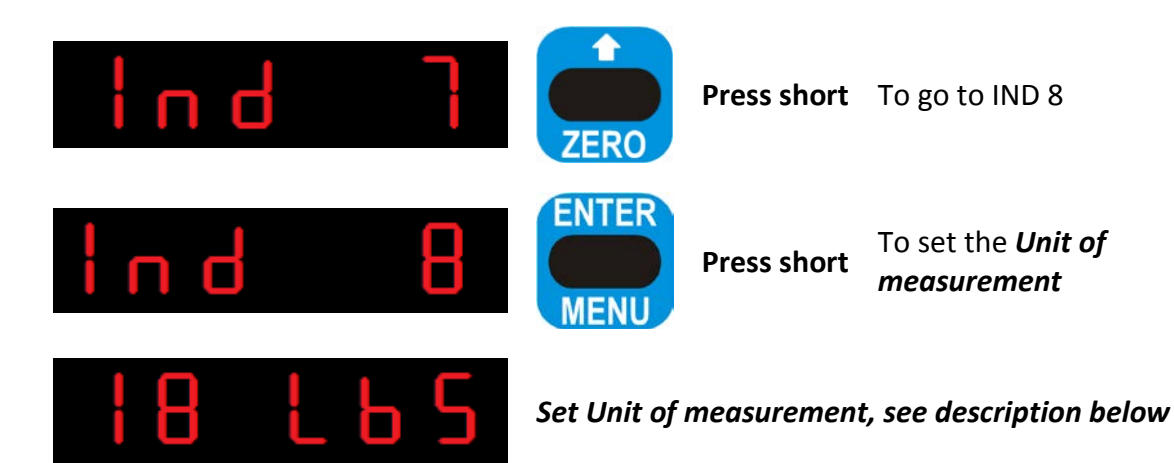

#### Unit

Set the unit of measurement. This will be shown everywhere the measured weight is displayed or printed. The corresponding **KG** or **LBS** indication on the device is on.

| Available options |
|-------------------|
| lbs               |
| kg                |

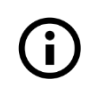

The full menu structure and available options can be found in appendix I

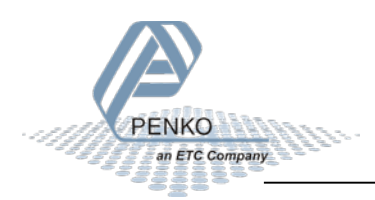

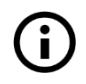

The predefined settings of step 2 in the quick setup are not available in the configuration menu of the device

#### Calibrate the device for first use

The calibration from the quick setup can be performed as follows:

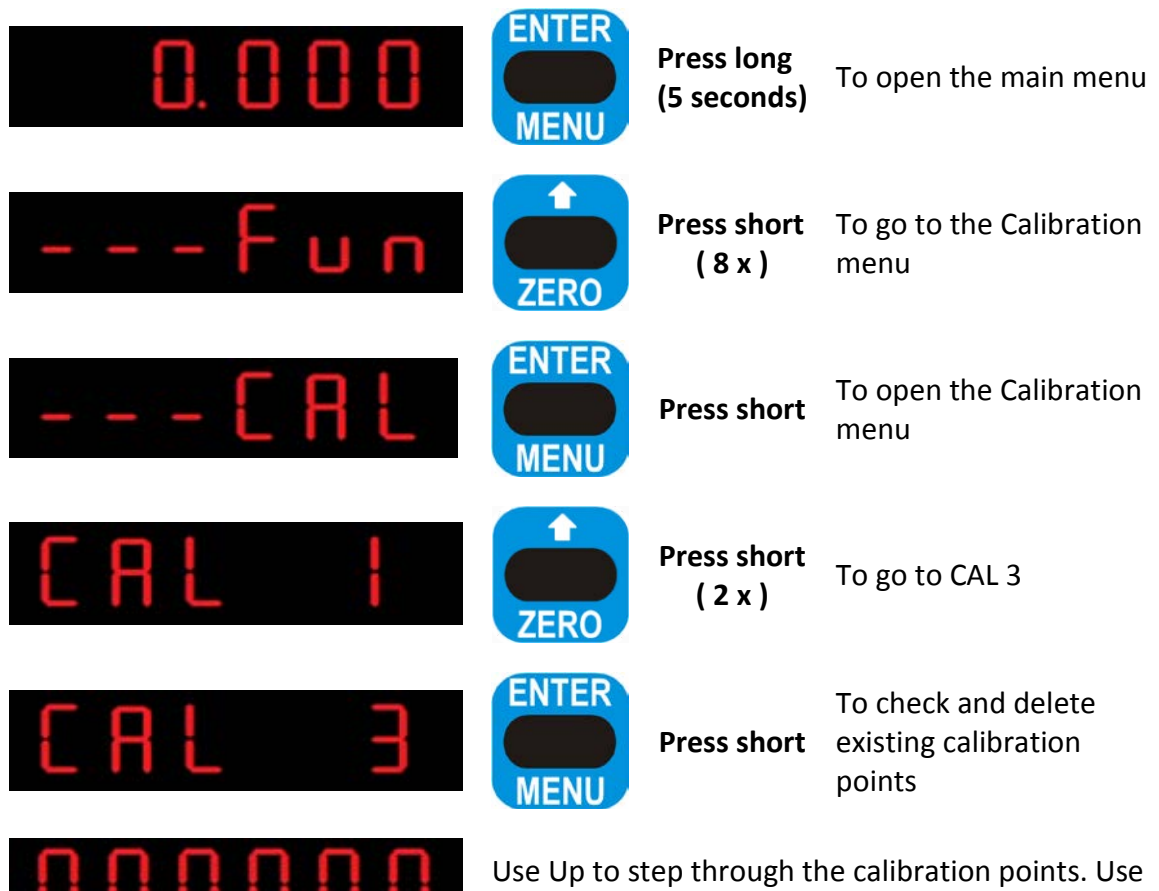

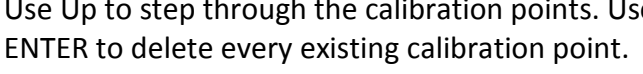

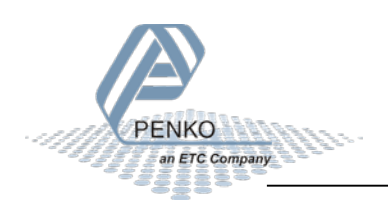

After deleting the calibration points, menu item CAL 4 is shown.

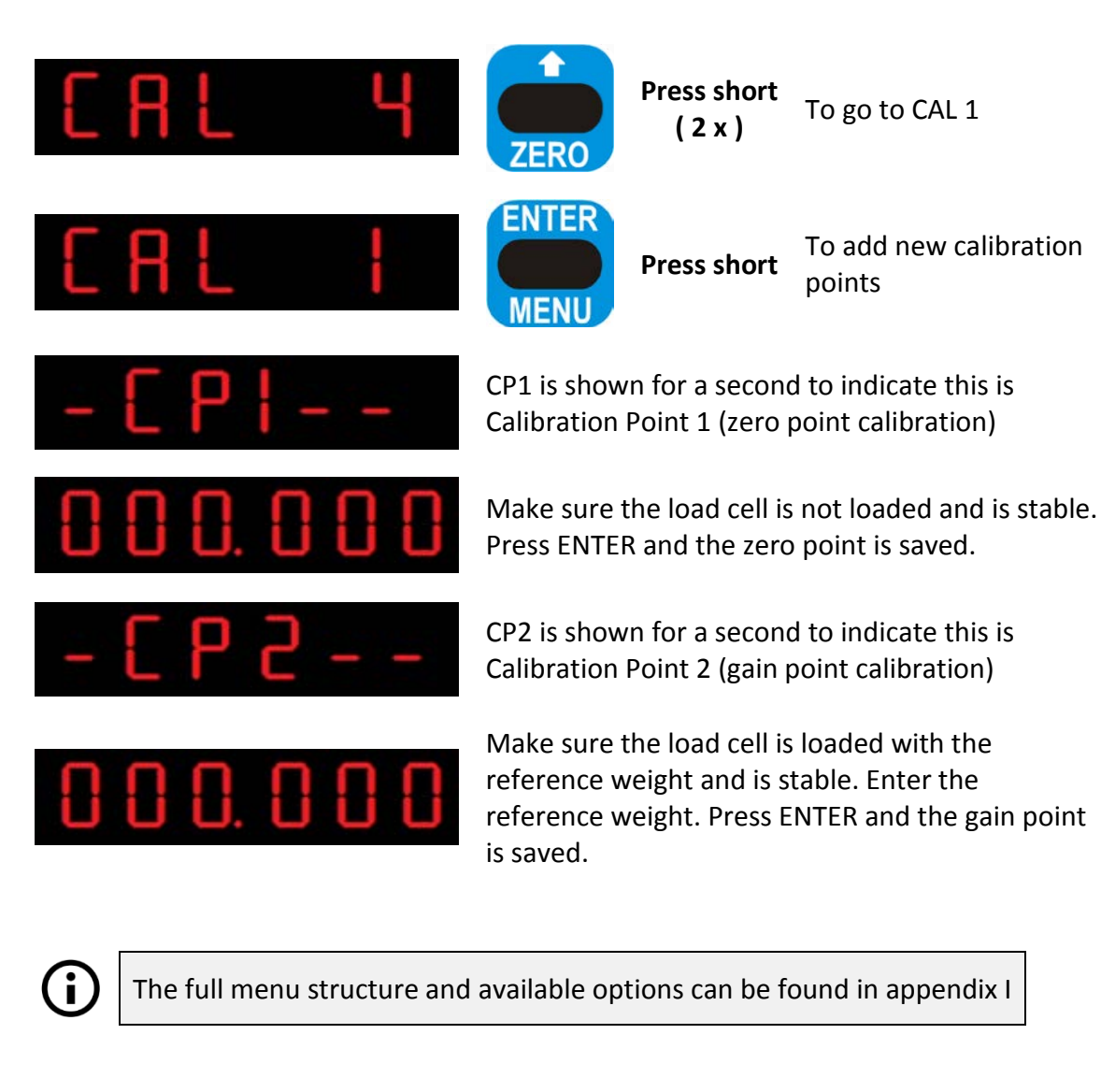

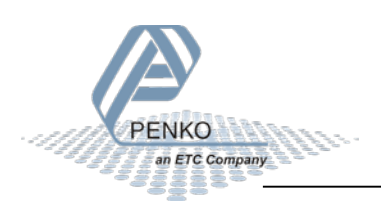

#### Set communication options for first use

The communication from the quick setup can be performed as follows:

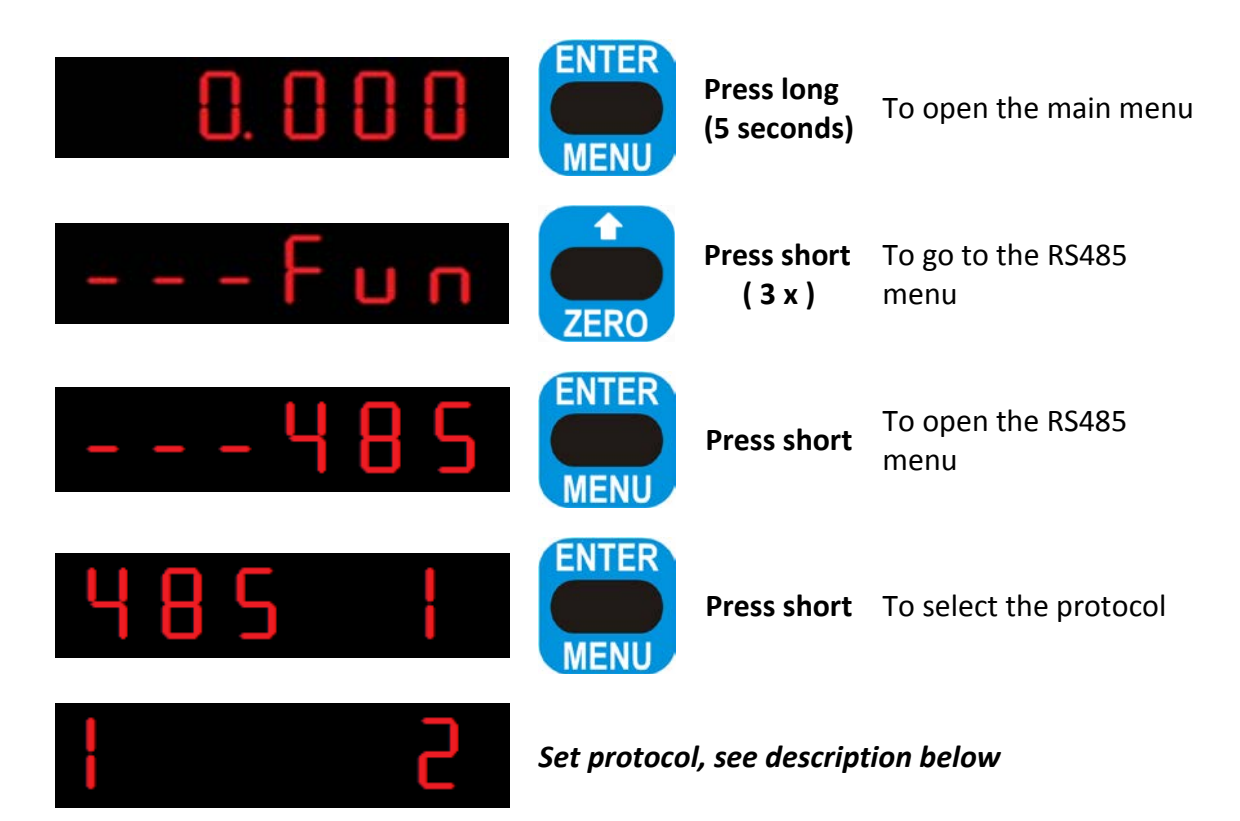

#### Protocol

Select the protocol for the RS485 port.

| Available options | Description  |
|-------------------|--------------|
| 1                 | None         |
| 2                 | MODBUS-RTU   |
| 3                 | MODBUS-ASCII |
| 4                 | ASCII        |
| 5                 | NPV Slave    |

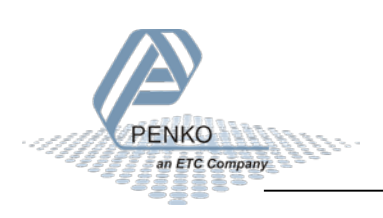
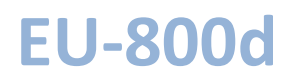

#### After setting the protocol, menu item 485 2 is shown.

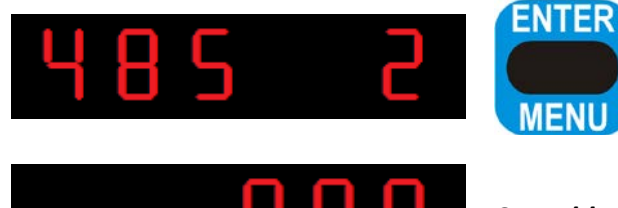

Press short To set the address

Set address, see description below

#### Address

Set the address of the port for identification in the network.

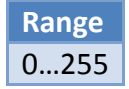

#### After setting the address, menu item 485 3 is shown.

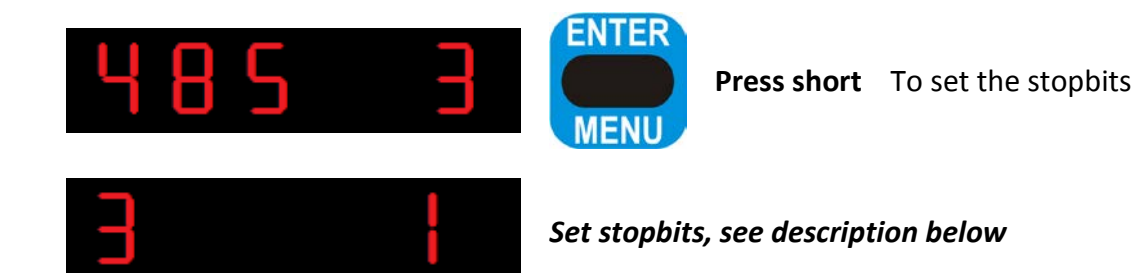

## Stopbits

Set the number of stop bits needed for the selected protocol.

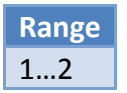

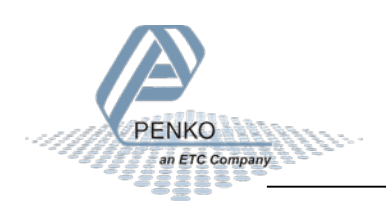

### After setting the stop bits, menu item 485 4 is shown.

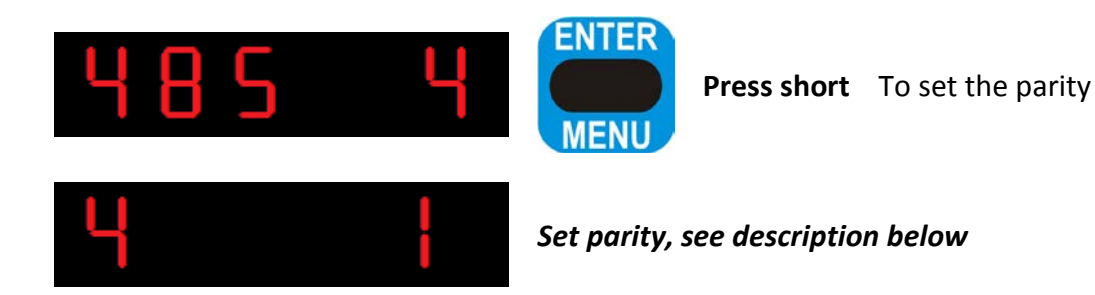

## Parity

Set the parity needed for the selected protocol.

| Available options | Description |
|-------------------|-------------|
| 1                 | None        |
| 2                 | Odd         |
| 3                 | Even        |
| 4                 | Mark        |
| 5                 | Space       |

### After setting the parity, menu item 485 5 is shown.

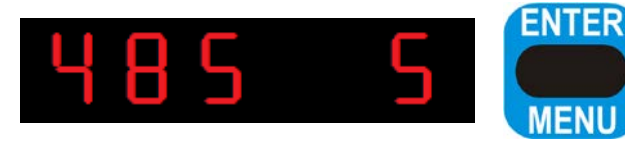

**Press short** To set the baudrate

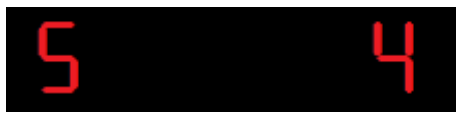

Set baudrate, see description below

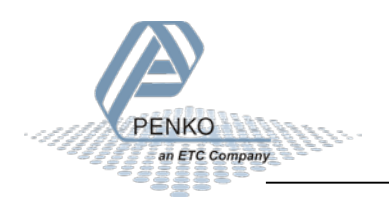

#### Baudrate

Set the baud rate needed for the selected protocol.

| Available options | Description |
|-------------------|-------------|
| 1                 | 1200        |
| 2                 | 2400        |
| 3                 | 4800        |
| 4                 | 9600        |
| 5                 | 19200       |
| 6                 | 38400       |
| 7                 | 57600       |
| 8                 | 115200      |

#### After setting the baudrate, menu item 485 6 is shown.

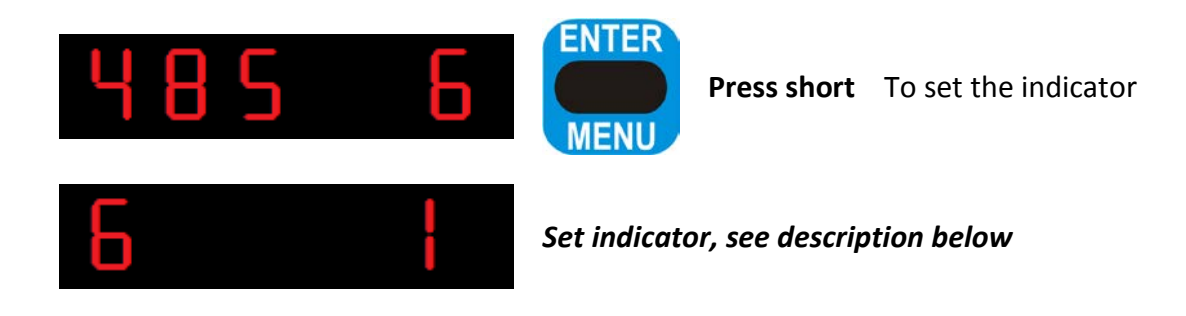

#### Indicator

This option is only active when ASCII is selected as protocol. The value of the selected indicator will be sent out over the communication port.

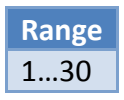

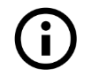

The full menu structure and available options can be found in appendix I

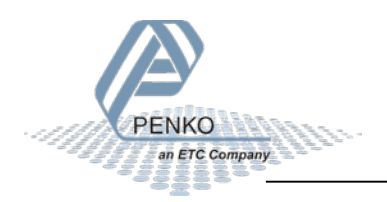

#### How to use the Setpoint Menu

The setpoint function and action can only be set via the configuration software. The value of the setpoints however, can be set in the device setpoint menu.

From the main screen, press the Escape/Setpoint button to enter the Setpoint Menu.

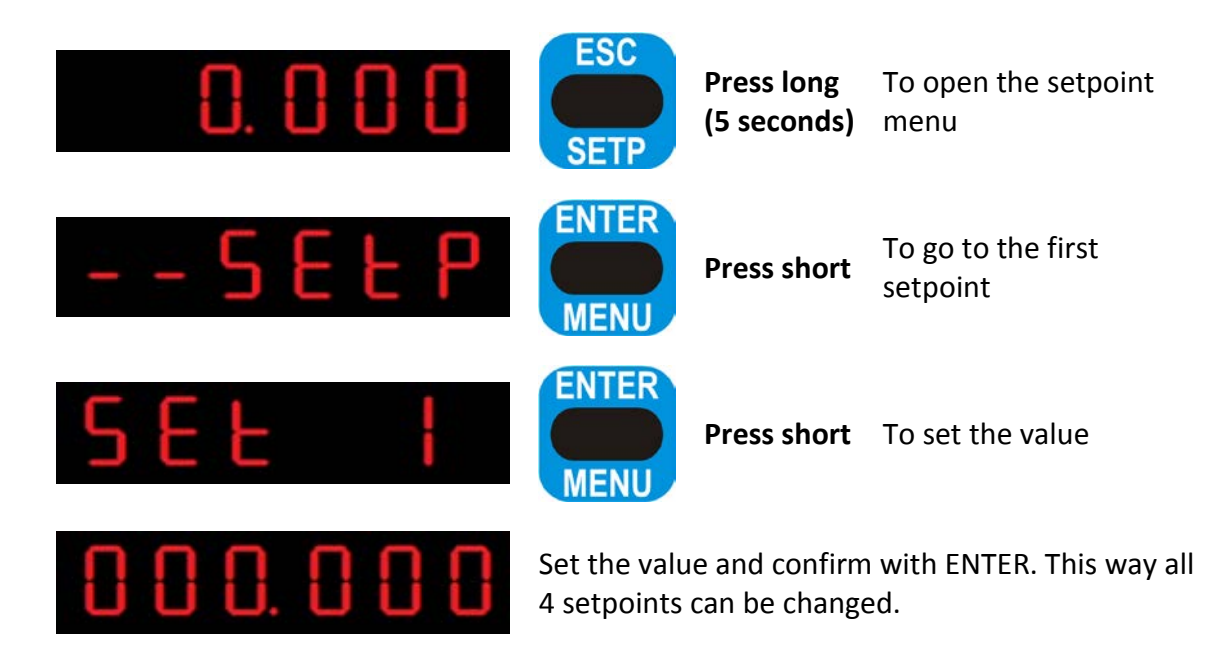

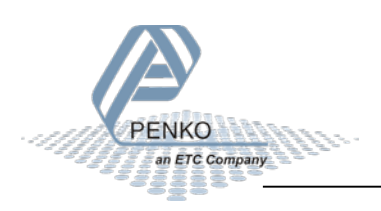

## 6 Full setup

The full setup is described with use of the configuration software. Most settings are also available in the device menu. A full menu structure can be found in appendix I.

In the tree, select **EU-800d**. The properties of this tree node are shown in the right screen.

| E- PENKO<br>È- Device root<br>È- <mark>EU-800d</mark> | Class: PENKO.Device root.EU-800d<br>Path: 1.1.1 |
|-------------------------------------------------------|-------------------------------------------------|
|                                                       | Name                                            |
|                                                       | Start Quick setup                               |
| ⊡- Control<br>⊕- Access                               | Enable Full setup                               |

The full settings are available under Enable Full setup

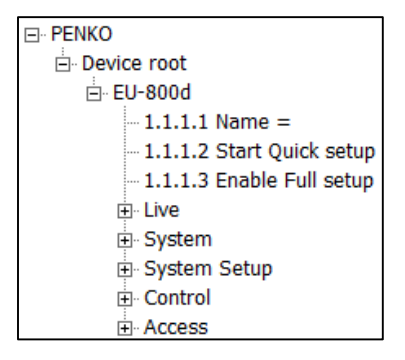

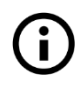

To confirm a setting press enter or click the Apply button

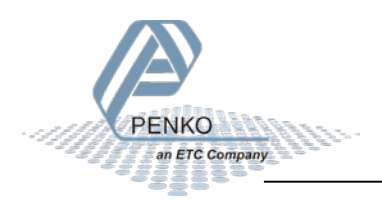

## 6.1 Live

| E Live          |
|-----------------|
| Remote          |
| ⊡ Indicator     |
| Digital inputs  |
| Digital outputs |
| Analog output   |
| Counters        |
|                 |
|                 |

Live shows various live parameters of the device.

| Node            | Description                                            |
|-----------------|--------------------------------------------------------|
| Remote          | Buttons to remotely control the device                 |
| Indicator       | Live indicator values and indicator status             |
| Digital inputs  | Live status of the 3 digital inputs (0 = OFF, 1 = ON)  |
| Digital outputs | Live status of the 4 digital outputs (0 = OFF, 1 = ON) |
| Analog output   | Live output percentage of the analog output            |
| Counters        | Live counter status of the 3 digital inputs            |
| Totals          | Live status of the totals                              |

## 6.2 System

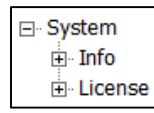

System shows the system information.

| Node    | Description                                     |
|---------|-------------------------------------------------|
| Info    | Hardware and software information of the device |
| License | License information of the device               |

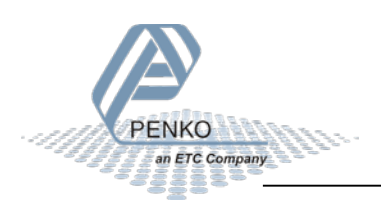

## 6.3 System Setup

| System Setup                                                                                                    |
|----------------------------------------------------------------------------------------------------|
| Service                                                                                                    |
| Indicator     Indicator     Indicat |
|                                                                                                    |
| Digital inputs                                                                                                    |
| Digital outputs                                                                                                    |
| Analog output                                                                                                    |
| E. Clock                                                                                                    |
|                                                                                                    |

System Setup contains the full device configuration.

### 6.3.1 Service

Service is for PENKO employees only.

### 6.3.2 Indicator

Indicator contains the indicator parameters and calibration.

| ⊡ Indicator |
|-------------|
|             |
| Calibration |

#### PARAMETERS

To enter the parameters, enter the shown TAC and confirm with Enter or the Apply button:

| ТАС       | [0001] |
|-----------|--------|
| Enter TAC | 1      |

The parameters are now shown in the tree:

| ⊡. Indicator                 |
|------------------------------|
| 🗄 Parameters                 |
| - 1.1.1.3.2.1.1 TAC = [0001] |
| - 1.1.1.3.2.1.2 Enter TAC    |
| 🗄 Weigher                    |
|                              |
| 🗄 Zero tracking              |
| 🗄 Range/Interval             |
| 🗄 Filter                     |
|                              |

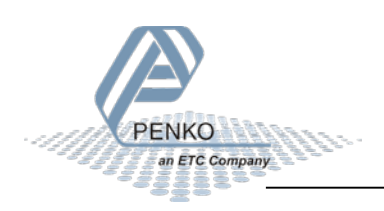

## Weigher

Weigher contains the basic weigher parameters.

| Name          |           |
|---------------|-----------|
| Maxload       | 10,009 kg |
| Sample rate   | 1600/s    |
|               |           |
| Step          | STEP 1    |
| Decimal point | 000.000   |
| Unit          | kg 💌      |

#### Name

Set a name to identify the device in a multiple device setup (optional).

#### Maxload

Set the weight the indicator will use as maximum. If the measured weight is higher than the maximum load, the display will show ======

#### Sample rate

Select the sample rate for measuring.

| Available options |
|-------------------|
| 10/s              |
| 20/s              |
| 25/s              |
| 50/s              |
| 100/s             |
| 200/s             |
| 400/s             |
| 800/s             |
| 1600/s            |

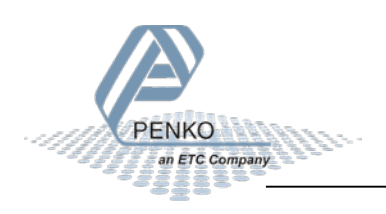

## Step

Select the step size. This setting defines the scaled parts of the weight value. The display value will be rounded to the nearest value with a valid step size. Available options:

| Available options |
|-------------------|
| 1                 |
| 2                 |
| 5                 |
| 10                |
| 20                |
| 50                |
| 100               |
| 200               |
| 500               |

## $\rightarrow$ Example:

Measured value is 2317 kg.

| Step size | Displayed value |
|-----------|-----------------|
| 1         | 2317            |
| 2         | 2318            |
| 5         | 2315            |
| 10        | 2320            |
| 20        | 2320            |
| 50        | 2300            |
| 100       | 2300            |
| 200       | 2400            |
| 500       | 2500            |

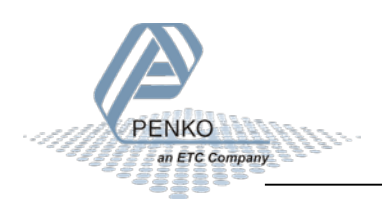

#### **Decimal point**

Select the position of the decimal point. This setting will be used everywhere the measured weight is displayed or printed.

| Available options |
|-------------------|
| 000000            |
| 00000.0           |
| 0000.00           |
| 000.000           |
| 00.0000           |
| 0.00000           |

### Unit

Set the unit of measurement. This will be shown everywhere the measured weight is displayed or printed. The corresponding **KG** or **LBS** indication on the device is on.

| Available options |
|-------------------|
| lbs               |
| kg                |

#### Stable

The stable settings determine when the indicator accepts the current value as stable.

| Stable range | 0,002 | kg |
|--------------|-------|----|
| Stable time  | 1,00  | s  |

#### Stable range

Set the range the indicator has to be in for the set time to give a stable signal.

#### Stable time

Set the time the weigher has to be within the range to give the stable signal.

With these values, the indicator has to be within the range of 0.002kg over the time of 1.00 second to indicate stable. When stable, the stable indication on the display will light up.

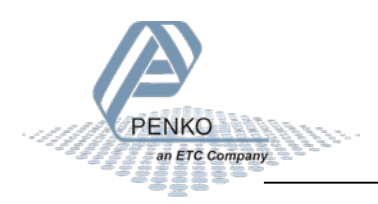

#### Zero tracking

Zero tracking is able to tune the zero point back to zero when the scale becomes dirty.

| Tracking range | 0,100 | kg |
|----------------|-------|----|
| Tracking step  | 0,010 | kg |
| Tracking time  | 1,00  | s  |

#### Tracking range

Set the maximum offset to tune back to zero.

#### **Tracking step**

Set the step size that will be tuned every time the weight is within the tracking range.

#### **Tracking time**

Set the time that the weight has to be within the tracking range to tune 1 step back to zero.

With these values, the indicator will step back 0.010kg towards zero every 1.00 second as soon as the measured weight gets below 0.100kg.

#### Range/Interval

Set the indicator to change its step size when the measured weight reaches a certain value.

| Range   | 100 parts   |  |
|---------|-------------|--|
| MaxStep | STEP 50     |  |
| Mode    | MULTI-RANGE |  |

#### Range

Set the number of divisions when the indicator has to display with the next step size. Auto ranging is disabled when range is set to 0.

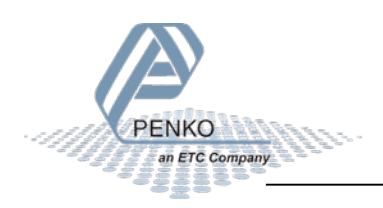

#### MaxStep

Select the biggest allowed step size.

| Available options |
|-------------------|
| Step 1            |
| Step 2            |
| Step 5            |
| Step 10           |
| Step 20           |
| Step 50           |
| Step 100          |
| Step 200          |
| Step 500          |

#### Mode

Select the mode. In multi-range mode the step size is reset when the indicator has been lower or equal to zero. In multi-interval mode the step size is reset when the value reached the previous range.

| Available options |
|-------------------|
| Multi-Range       |
| Multi-Interval    |

 $\rightarrow$  Example:

With the shown values, the ranges are as follows:

| Range No. | Displayed range | Step size |
|-----------|-----------------|-----------|
| Range: 1  | 0 - 100         | 1         |
| Range: 2  | 100 - 200       | 2         |
| Range: 3  | 200 - 500       | 5         |
| Range: 4  | 500 - 1000      | 10        |
| Range: 5  | 1000 - 2000     | 20        |
| Range: 6  | 2000 - 5000+    | 50        |

The number of ranges depends on the selected max step size. In this case there are 6 possible ranges.

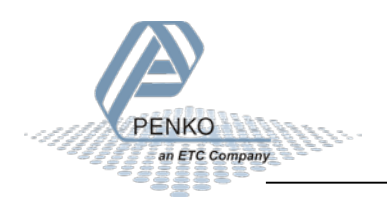

In multi-range mode, the range will only get back to range 1 when the indicator has been lower or equal to zero. In this case, when the value goes down, range 4 will remain active until the indicator reaches zero.

In multi-interval mode, the range number will follow the table above. In this case, when the value gets lower than 500, range 3 will become active, etc.

#### Filter

Filters are used to filter vibrations present in an industrial environment.

| Overall filter | 0 dB   |
|----------------|--------|
| Filter type    | Static |
| Cut Off        | 1,0 Hz |
| Moving Average | 50 Hz  |

### **Overall filter**

Select an overall filter. This will affect all indicator signals in the device. 0dB is no filtering. -48dB gives the strongest damping.

| Available options |
|-------------------|
| 0 dB              |
| -6 dB             |
| -12 dB            |
| -18 dB            |
| -24 dB            |
| -30 dB            |
| -36 dB            |
| -42 dB            |
| -48 dB            |

To prevent a loss of information or accuracy, don't set the overall filter higher than 24dB. When no accuracy is needed, a higher filter setting is allowed to enable extreme filtering.

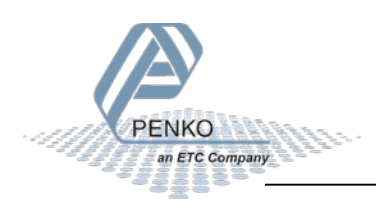

#### Filter type

Select the type of filtering. This is a 2<sup>nd</sup> order filter. This filter affects all signals up to and including the cutoff frequency.

| Available options | Description                           |
|-------------------|---------------------------------------|
| None              | No filter                             |
| Dynamic           | Used when the signal is changing fast |
| Static            | Used when the signal is changing slow |

### Cut Off

Select the cutoff frequency for the selected filter type.

| Available options |
|-------------------|
| 1,0 Hz            |
| 1,4 Hz            |
| 2,5 Hz            |
| 5,0 Hz            |
| 10 Hz             |
| 20 Hz             |
| 40Hz              |

### **Moving Average**

Set the moving average frequency for the selected filter.

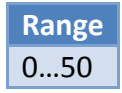

### Display

The display filter will damp the indicator signal to the display to get a calm display view.

| Rate                             | 25/s     |  |
|----------------------------------|----------|--|
| Display Net/Gross:Filter range   | 0,000 kg |  |
| Display Net/Gross:Filter damping | 0 dB     |  |
| Display Net/Gross:Zero suppress  | 0,000 kg |  |
| Indicator                        | WEIGHER  |  |

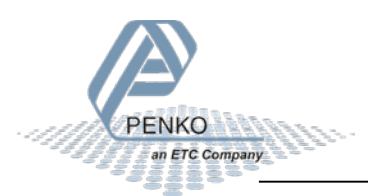

#### Rate

Select the refreshment speed of the display.

| Available options |
|-------------------|
| 1/s               |
| 2/s               |
| 3/s               |
| 5/s               |
| 10/s              |
| 25/s              |
| 50/s              |

### **Display Tracking: Filter range**

Set the range where the filter is active.

## **Display Tracking: Filter damping**

Select the strength of the filter. OdB is no filtering. -48dB gives the strongest damping.

| Available options |
|-------------------|
| 0 dB              |
| -6 dB             |
| -12 dB            |
| -18 dB            |
| -24 dB            |
| -30 dB            |
| -36 dB            |
| -42 dB            |
| -48 dB            |

## **Display Tracking: Zero suppress**

Set the band within the indicator will show 0.

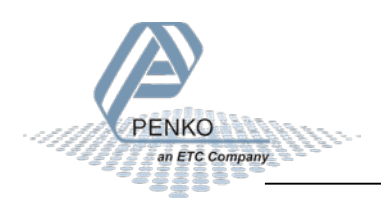

## Indicator

Select the indicator that is shown in the display.

| Available<br>options | Description                                                           |
|----------------------|-----------------------------------------------------------------------|
| Weigher              | Filtered net weigher value that can react on multi range/interval     |
| Fast Gross           | Unfiltered gross weigher value                                        |
| Fast Net             | Unfiltered net weigher value                                          |
| Display Gross        | Filtered gross weigher value                                          |
| Display Net          | Filtered net weigher value                                            |
| Tare                 | Tare value                                                            |
| Peak                 | Peak hold value - the highest measured value                          |
| Valley               | Valley hold value - the lowest measured value                         |
| Hold                 | Hold value - stored with zero button in hold mode, or with hold input |
| Weigher x10          | Weight with extra decimal for more accuracy                           |
| Fast Gross x10       | Fast Gross with extra decimal for more accuracy                       |
| Fast Net x10         | Fast Net with extra decimal for more accuracy                         |
| Display Gross x10    | Display Gross with extra decimal for more accuracy                    |
| Display Net x10      | Display Net with extra decimal for more accuracy                      |
| Tare x10             | Tare with extra decimal for more accuracy                             |
| Peak x10             | Peak with extra decimal for more accuracy                             |
| Valley x10           | Valley with extra decimal for more accuracy                           |
| Hold x10             | Hold with extra decimal for more accuracy                             |
| Signal               | mV signal from the load cell(s)                                       |

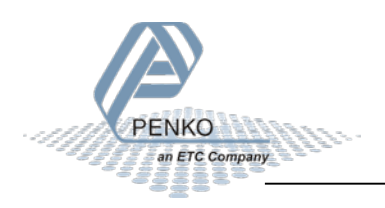

#### CALIBRATION

To enter the calibration, enter the shown CAL and confirm with Enter or the Apply button:

| CAL       | [0002] |
|-----------|--------|
| Enter CAL | 0      |

The parameters are now shown in the tree:

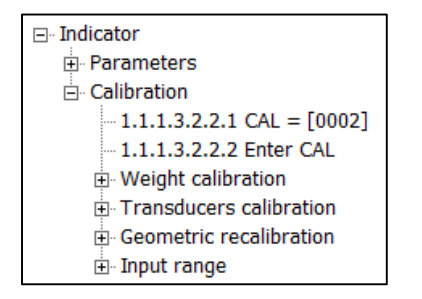

#### Weight calibration

Weight calibration contains the calibration settings.

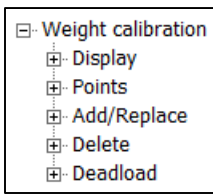

→ **Display** shows the current display values.

| Gross     | 0,804 kg   |
|-----------|------------|
| Gross x10 | 0,8043 kg  |
| Signal    | 0,4046 mV  |
| ADC       | 076607 ADC |

#### Gross

The current displayed gross value.

#### Gross x 10

The current displayed gross value with extra digit for more accuracy.

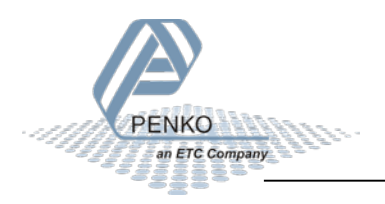

### Signal

The current signal, from the load cell, in millivolts.

### ADC

The current ADC value.

 $\rightarrow$  **Points** show the stored calibration points.

| Point 1  | 848941ADC 9,9869mV 20,000kg |
|----------|-----------------------------|
| Point 2  | 044243ADC 0,0030mV 0,000kg  |
| Point 3  | not used                    |
| Point 4  | not used                    |
| Point 5  | not used                    |
| Point 6  | not used                    |
| Point 7  | not used                    |
| Point 8  | not used                    |
| Point 9  | not used                    |
| Point 10 | not used                    |

Up to 10 calibration points can be stored to realize a multi-point calibration.

 $\rightarrow$  Add/Replace point is used to add a calibration point.

| Add/Replace point | 0,000 | kg |
|-------------------|-------|----|
|                   |       |    |

When a point is added with a value that already exists, the existing point will be replaced. When a point is added with a new value, it will be stored as a new point.

 $\rightarrow$  **Delete point** is used to delete a calibration point.

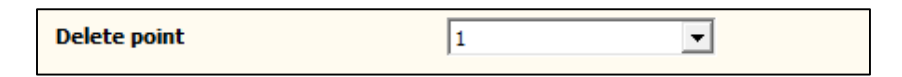

Select the number of the calibration point (see Points) and confirm with Enter or the Apply button. The calibration point will be deleted.

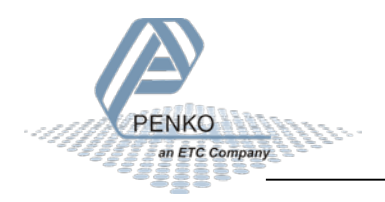

 $\rightarrow$  **Deadload** can be set to pull the whole measuring line back to zero. The zero point could be different because of some modification on the scale or dirt.

| Deadload | 0,000 | kg |
|----------|-------|----|
|----------|-------|----|

Normally, the dead load is zero, but it's possible to change the line position if there's weight on the scale. To do so, edit the actual weigh value to the new known value.

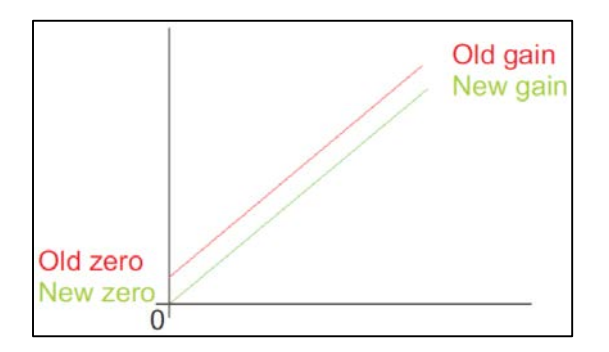

#### **Transducers calibration**

Transducer calibration is used for a theoretic calibration, using the datasheet of the load cell. Up to 8 transducers can be set.

| □ Transducers calibration |
|---------------------------|
|                           |
|                           |
|                           |
|                           |
|                           |
| Transducer 6              |
| Transducer 7              |
| Transducer 8              |

For each load cell the following data can be set.

| Output       | 0,00000 mV/V |
|--------------|--------------|
| Zero balance | 0,00000 mV/V |
| Туре         | None         |
| Max load     | 10,000 kg    |

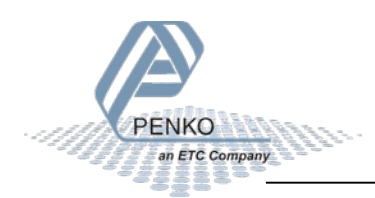

### Output

Set the output value as mentioned on the datasheet.

#### Zero balance

Set the zero balance value as mentioned on the datasheet.

**Type** Set a name for the load cell.

#### Max load

Set the maximum load as mentioned on the datasheet. The max load is automatically copied to all transducers because all transducers must have the same max load. The total max load is the sum of the max load of all active transducers.

#### **Geometric calibration**

After calibrating with the Transducer menu, the geometric location and height of the place where the load cells are fabricated and the recent location must be filled in.

| Latitude  | 52,00 | degrees |
|-----------|-------|---------|
| Elevation | 0     | m       |

Set both values for Origin (load cell origin) and Location (load cell current location).

#### Input range

Input range is used to set the range for the connected load cell.

| Mode   | Unipolar 🔽 |
|--------|------------|
| Range  | 2 mV/V     |
| Offset | 0          |

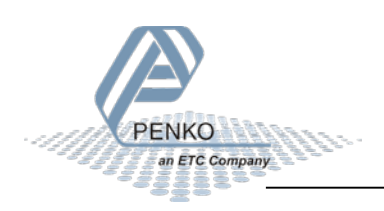

### Mode

Set the polarity of the input.

| Available options | Description                                                         |
|-------------------|---------------------------------------------------------------------|
| Unipolar          | Input range between -0.2mV/V and value set at Range (default 2mV/V) |
| Bipolar           | Input range between minus Range and Range (default -2mV/V to 2mV/V) |

## Range

Select the input range.

| Available options | Description       |
|-------------------|-------------------|
| 1mV/V             |                   |
| 1,5 mV/V          |                   |
| 2 mV/V            | Calibrated range* |
| 2,5 mV/V          |                   |
| 3 mV/V            | Calibrated range* |

\* When using a theoretic calibration, note that these two ranges are officially calibrated

## Offset

Set an ADC value offset. This can be used when the indicator gets out of its ADC range.

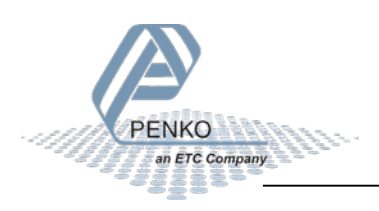

#### 6.3.3 Communication

The only communication port is the RS485 port.

| ⊡. Communication |  |
|------------------|--|
|                  |  |

#### RS485

| Protocol  | None   |
|-----------|--------|
| Address   | 0      |
| Stopbits  | 1      |
| Parity    | None   |
| Baudrate  | 9600 💌 |
| Indicator | 0      |

## Number of data bits is fixed at 8

### Protocol

Select the protocol for the serial port.

| Available options |  |
|-------------------|--|
| None              |  |
| MODBUS-RTU        |  |
| MODBUS-ASCII      |  |
| ASCII             |  |
| NPV Slave         |  |

### Address

Set the address of the port for identification in the network.

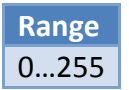

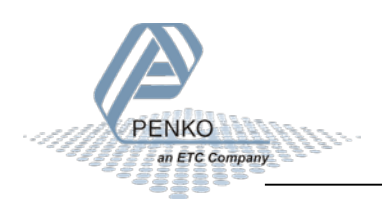

## Stopbits

Set the number of stop bits needed for the selected protocol.

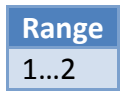

## Parity

Set the parity needed for the selected protocol.

| Available options |  |
|-------------------|--|
| None              |  |
| Odd               |  |
| Even              |  |
| Mark              |  |
| Space             |  |

#### Baudrate

Set the baud rate needed for the selected protocol.

| Available options |
|-------------------|
| 1200              |
| 2400              |
| 4800              |
| 9600              |
| 19200             |
| 38400             |
| 57600             |
| 115200            |
|                   |

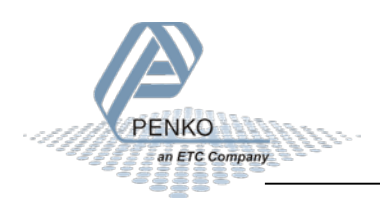

## Indicator

This option is only active when ASCII is selected as protocol. The value of the selected indicator will be sent out over the communication port.

| Available         | Description                                                           |
|-------------------|-----------------------------------------------------------------------|
| options           |                                                                       |
| Weigher           | Filtered net weigher value that can react on multi range/interval     |
| Fast Gross        | Unfiltered gross weigher value                                        |
| Fast Net          | Unfiltered net weigher value                                          |
| Display Gross     | Filtered gross weigher value                                          |
| Display Net       | Filtered net weigher value                                            |
| Tare              | Tare value                                                            |
| Peak              | Peak hold value - the highest measured value                          |
| Valley            | Valley hold value - the lowest measured value                         |
| Hold              | Hold value - stored with zero button in hold mode, or with hold input |
| Weigher x10       | Weight with extra decimal for more accuracy                           |
| Fast Gross x10    | Fast Gross with extra decimal for more accuracy                       |
| Fast Net x10      | Fast Net with extra decimal for more accuracy                         |
| Display Gross x10 | Display Gross with extra decimal for more accuracy                    |
| Display Net x10   | Display Net with extra decimal for more accuracy                      |
| Tare x10          | Tare with extra decimal for more accuracy                             |
| Peak x10          | Peak with extra decimal for more accuracy                             |
| Valley x10        | Valley with extra decimal for more accuracy                           |
| Hold x10          | Hold with extra decimal for more accuracy                             |
| Signal            | mV signal from the load cell(s)                                       |

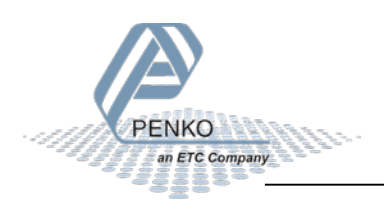

## 6.3.4 Digital inputs

The digital inputs can execute a function.

| Function 1 | HOLD |
|------------|------|
| Function 2 | NONE |
| Function 3 | NONE |

### Function

Select a function for the input.

| Available options               | Description                       |
|---------------------------------|-----------------------------------|
| None                            | No function                       |
| Zero Set                        | Set indicator to zero             |
| Zero Reset                      | Reset indicator from zero         |
| Tare On                         | Set tare                          |
| Tare Off                        | Reset tare                        |
| Tare Toggle                     | Toggle between tare and net       |
| Preset Tare On                  | Tare on configured preset tare    |
| Print (reserved)                | -                                 |
| Print Subtotal/Event (reserved) | -                                 |
| Print Total/Alibi (reserved)    | -                                 |
| Print Day Total (reserved)      | -                                 |
| Print Batch Total (reserved)    | -                                 |
| Totalize                        | Add current weight to total       |
| Subtotal (reserved)             | -                                 |
| Total Reset                     | Reset totals                      |
| Day Total (reserved)            | -                                 |
| Batch Total (reserved)          | -                                 |
| Peak Reset                      | Reset peak hold value             |
| Valley Reset                    | Reset valley hold value           |
| Hold                            | Store current value as hold value |
| Keyboard Lock                   | Disable the device keyboard       |
| Start Stop (reserved)           | -                                 |
| Print Layout (reserved)         | -                                 |

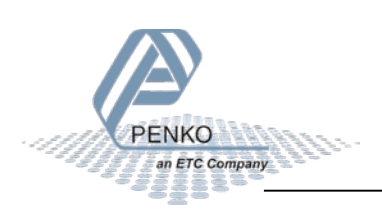

## 6.3.5 Digital outputs

The digital outputs can respond to the value of an indicator.

| Digital outputs |
|-----------------|
| Setpoint        |
| Action          |
| • Function      |

### Setpoint

| Level 1 | 0,000 kg |
|---------|----------|
| Level 2 | 1,000 kg |
| Level 3 | 2,000 kg |
| Level 4 | 3,000 kg |

#### Level

Set the level for each output when it has to turn on.

### Action

| Hysteresis 1 | 0,010 kg |
|--------------|----------|
| Hysteresis 2 | 0,010 kg |
| Hysteresis 3 | 0,010 kg |
| Hysteresis 4 | 0,010 kg |

#### Hysteresis

Set the hysteresis for each output. The hysteresis can be positive or negative.

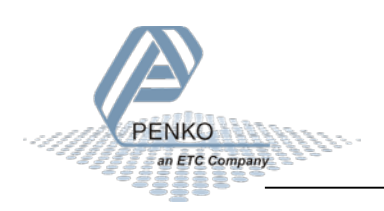

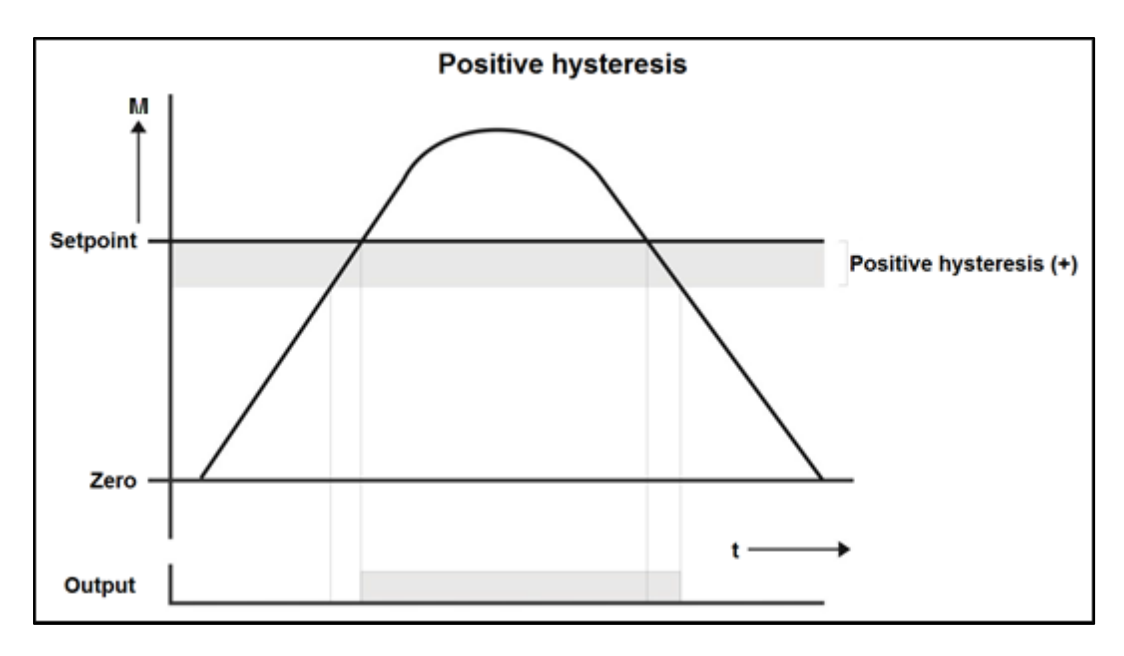

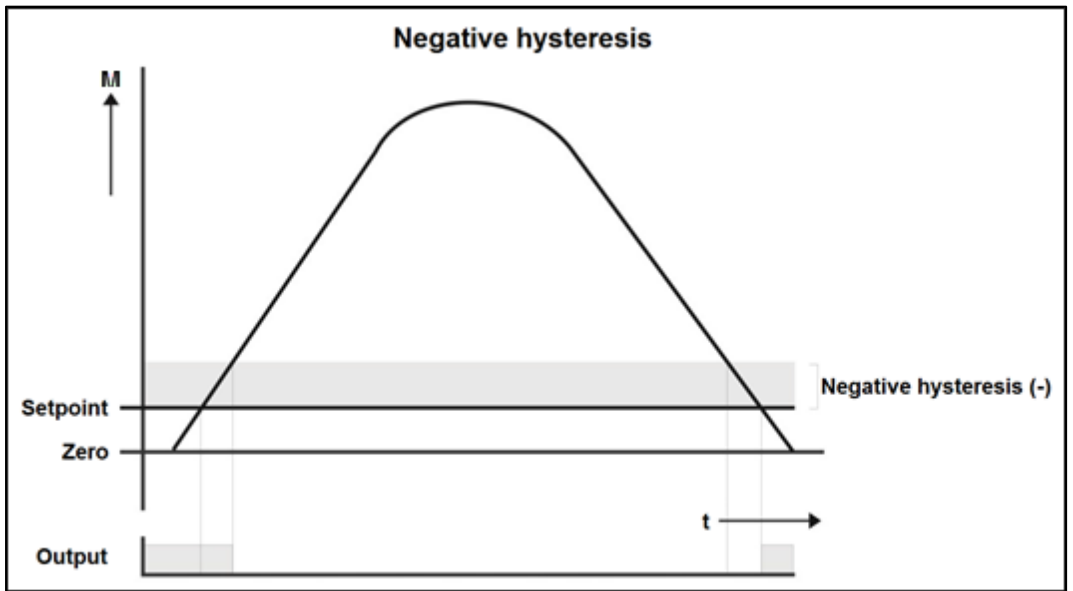

#### Function

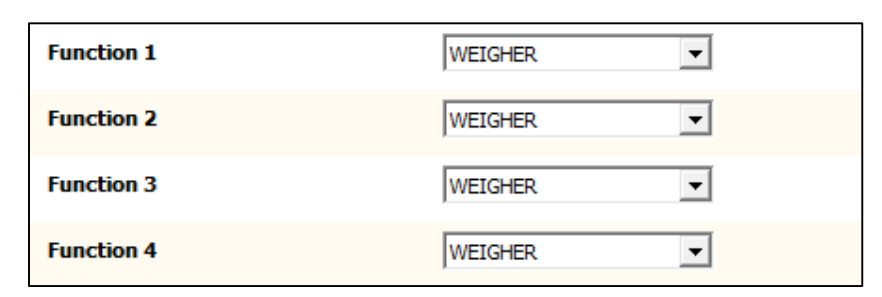

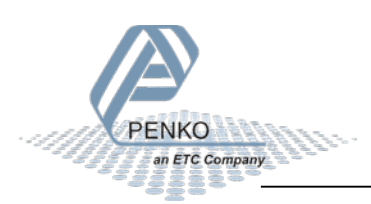

#### Function

Select the indicator the output has to react on.

| Available<br>options | Description                                                           |
|----------------------|-----------------------------------------------------------------------|
| Weigher              | Filtered net weigher value that can react on multi range/interval     |
| Fast Gross           | Unfiltered gross weigher value                                        |
| Fast Net             | Unfiltered net weigher value                                          |
| Display Gross        | Filtered gross weigher value                                          |
| Display Net          | Filtered net weigher value                                            |
| Tare                 | Tare value                                                            |
| Peak                 | Peak hold value - the highest measured value                          |
| Valley               | Valley hold value - the lowest measured value                         |
| Hold                 | Hold value - stored with zero button in hold mode, or with hold input |
| Weigher x10          | Weight with extra decimal for more accuracy                           |
| Fast Gross x10       | Fast Gross with extra decimal for more accuracy                       |
| Fast Net x10         | Fast Net with extra decimal for more accuracy                         |
| Display Gross x10    | Display Gross with extra decimal for more accuracy                    |
| Display Net x10      | Display Net with extra decimal for more accuracy                      |
| Tare x10             | Tare with extra decimal for more accuracy                             |
| Peak x10             | Peak with extra decimal for more accuracy                             |
| Valley x10           | Valley with extra decimal for more accuracy                           |
| Hold x10             | Hold with extra decimal for more accuracy                             |
| Signal               | mV signal from the load cell(s)                                       |

## $\rightarrow$ Example:

| Output | Setpoint | Action    | Function | Description                                            |
|--------|----------|-----------|----------|--------------------------------------------------------|
| 1      | 1,000 kg | 0,100 kg  | Weight   | Positive hysteresis - output will turn on at setpoint  |
| 2      | 1,000 kg | -0,100 kg | Weight   | Negative hysteresis - output will turn off at setpoint |

- Output 1 will turn on when the tracking value reaches 1,000 kg
- It will turn off again when the tracking value drops below 0,900 kg (1,000 0,100)
- Output 2 will turn off when the tracking value reaches 1,100 kg (1,000 + 0,100).
- It will turn on again when the tracking value drops below 1,000 kg

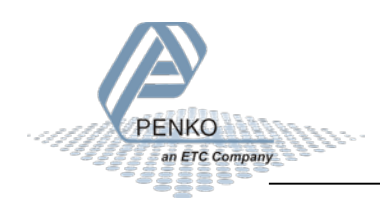

## 6.3.6 Analog output

The settings for the analog output.

| Analog output   |
|-----------------|
| 🕀 Manual        |
| • Configuration |

#### Manual

| Manual output level | 0,00           | % |
|---------------------|----------------|---|
|                     | Manual control |   |
|                     | Manual 0.00%   |   |
|                     | Manual 100.00% |   |
|                     | Manual off     |   |

#### Manual output level

Set the percentage for the output when manual control is enabled.

### Manual control

Enable manual control of the output.

#### Manual 0.00%

Set the output to 0%

#### Manual 100.00%

Set the output to 100%

#### Manual off

Disable manual control of the output.

#### Configuration

| Minimum Level | 0,000   | kg |
|---------------|---------|----|
| Maximum Level | 10,000  | kg |
| Function      | WEIGHER | -  |

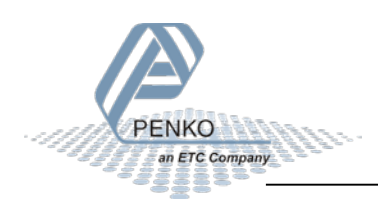

## **Minimum level**

Set the indicator value the analog output will set as 0.00% output.

#### Maximum level

Set the indicator value the analog output will set as 100.00% output.

### Function

Select the indicator the output has to react on.

| Available<br>options | Description                                                           |
|----------------------|-----------------------------------------------------------------------|
| Weigher              | Filtered net weigher value that can react on multi range/interval     |
| Fast Gross           | Unfiltered gross weigher value                                        |
| Fast Net             | Unfiltered net weigher value                                          |
| Display Gross        | Filtered gross weigher value                                          |
| Display Net          | Filtered net weigher value                                            |
| Tare                 | Tare value                                                            |
| Peak                 | Peak hold value - the highest measured value                          |
| Valley               | Valley hold value - the lowest measured value                         |
| Hold                 | Hold value - stored with zero button in hold mode, or with hold input |
| Weigher x10          | Weight with extra decimal for more accuracy                           |
| Fast Gross x10       | Fast Gross with extra decimal for more accuracy                       |
| Fast Net x10         | Fast Net with extra decimal for more accuracy                         |
| Display Gross x10    | Display Gross with extra decimal for more accuracy                    |
| Display Net x10      | Display Net with extra decimal for more accuracy                      |
| Tare x10             | Tare with extra decimal for more accuracy                             |
| Peak x10             | Peak with extra decimal for more accuracy                             |
| Valley x10           | Valley with extra decimal for more accuracy                           |
| Hold x10             | Hold with extra decimal for more accuracy                             |
| Signal               | mV signal from the load cell(s)                                       |

The range of the analog output is fixed at 4 - 20mA

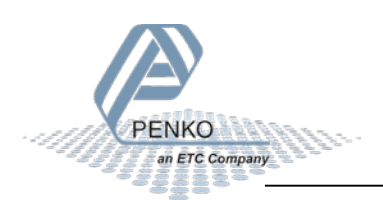

### 6.3.7 Clock

The device date and time are used for printer tickets and for storing data in the alibi memory and event log. The device is equipped with a backup battery for the real time clock.

| Current Time          | 16:22:44   |
|-----------------------|------------|
| Current Date          | 08-08-2014 |
| Set Time (HH:MM:SS)   | 16:22:40   |
| Set Date (DD:MM:YYYY) | 08-08-2014 |

### **Current Time**

The current device time in HH:MM:SS format.

## **Current Date**

The current device date in DD-MM-YYYY format.

### Set Time

Set the time in the indicated format to correct the device time.

### Set Date

Set the date in the indicated format to correct the device date.

An easy way to synchronize time and date is to use the Clock function in Pi Mach II.

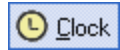

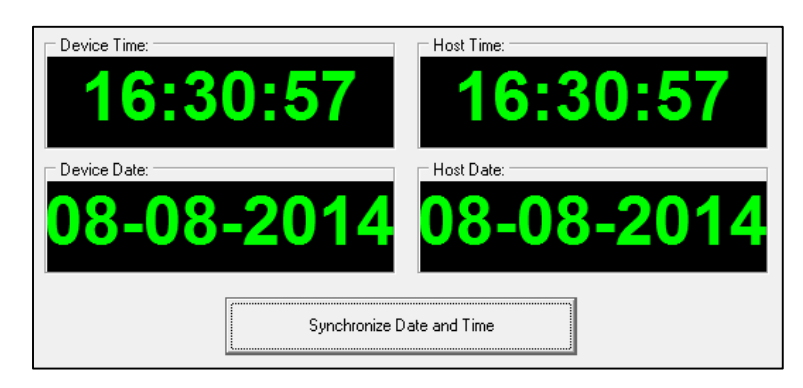

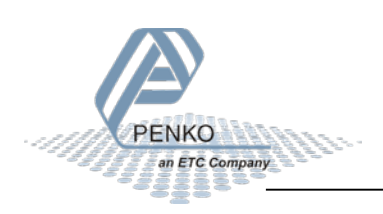

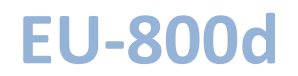

#### 6.3.8 Factory recall

A factory recall can be performed. Also the device parameters can be backed up and restored.

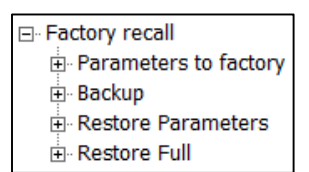

#### Parameters to factory

|--|

Select yes to set all parameters to factory. The device reboots after this action.

Backup

| Are you sure ? | No | <b>•</b> |
|----------------|----|----------|
|                |    |          |

A backup of the device configuration can be made within the device. A password is required for the backup. Contact PENKO for this password. When using Pi Mach II manage to make a backup, enter this password in the service code field to enable the backup option.

#### **Restore parameters**

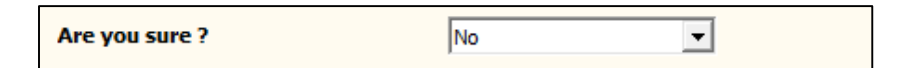

This option only restores the non-certified parameters.

| Restore full   |    |   |  |
|----------------|----|---|--|
| Are you sure ? | No | • |  |

This option restores all parameters.

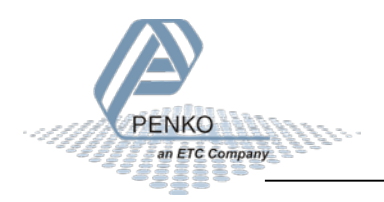

## 6.4 Control

| ⊡ · Control |
|-------------|
| Indicator   |

Control has various functions to control the indicator.

| Node              | Description                                        |
|-------------------|----------------------------------------------------|
| Zero Set          | Set the indicator value to zero                    |
| Zero Reset        | Set the indicator value back to its original value |
| Tare Set          | Set tare                                           |
| Tare Reset        | Reset tare                                         |
| Tare Toggle       | Toggle between tare and net                        |
| Preset Tare Value | Set the preset tare value                          |
| Peak Reset        | Reset the stored peak hold value                   |
| Valley Reset      | Reset the stored valley hold value                 |

## 6.5 Access

| ⊡ Access  |
|-----------|
| ⊕ · Alibi |
|           |

Access contains the Alibi Memory and Event Log.

| Node      | Description                      |
|-----------|----------------------------------|
| Alibi     | Browse or clear the Alibi Memory |
| Event Log | Browse the Event Log             |

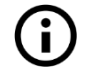

Also see the Alibi Memory and Event Log chapter

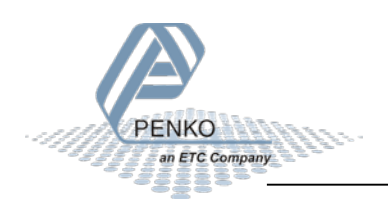

## 7 Alibi Memory and Event Log

The Alibi and Event Log support the following features:

- Automatically store system events
- Create alibi records
- View alibi records and event logs

## 7.1 Alibi Memory

Alibi records are generated by a user action. To generate records, go to the Digital inputs settings menu and set an input action to Print.

|                                                                                                    | Class: PENKO.Device root.EU-800d.System Setup.Digital inputs<br>Path: 1.1.1.3.4 |                    |  |
|----------------------------------------------------------------------------------------------------|---------------------------------------------------------------------------------|--------------------|--|
| - 1.1.1.1 Name =<br>- 1.1.1.2 Start Quick setup<br>- 1.1.1.3 Enable Full setup                                                                                                    | Function 1                                                                      |                    |  |
| B- System                                                                                                    | Function 2                                                                      | NONE               |  |
| ⊟- System Setup<br>⊡- Service                                                                                                    | Function 3                                                                      | NONE               |  |
| B-Indicator  Communication  Communication  Digital inputs  -1.1.1.3.4.1 Function 1 = PRINT -1.1.1.3.4.2 Function 2 = NONE -1.1.1.3.4.3 Function 3 = NONE  Digital outputs  -1.1.1.3.4.5 Function 3 = NONE  -1.1.1.3.4.5 Function 3 = NONE -1.1.1.3.4.5 Function 3 = NONE -1.1.1.5 Function 3 = NONE -1.1.1.5 Function 3 = NONE -1.1.1.5 Function 3 |                                                                                 |                    |  |
|                                                                                                    | Discover Import Prop                                                            | erties (CSV) Apply |  |

Every time the input is activated, a new alibi record is created. To see the alibi records, go to the Access menu and select Alibi.

| PENKO  Pevice root  -EU-800d  -1.1.1.2 Start Quick setup  -1.1.1.3 Start Quick setup  EUve  System System System Control  Control  Event Log | Class: PENKO.Device root.EU-800d.Access.Alibi<br>Path: 1.1.1.8.2 |                   |  |
|----------------------------------------------------------------------------------------------------|------------------------------------------------------------------|-------------------|--|
|                                                                                                    | Number of entries                                                | 6                 |  |
|                                                                                                    | Record                                                           |                   |  |
|                                                                                                    | Date/Value                                                       |                   |  |
|                                                                                                    | Time/Unit                                                        | Clear             |  |
|                                                                                                    |                                                                  |                   |  |
|                                                                                                    | Discover Import Proper                                           | rties (CSV) Apply |  |

### Number of entries

The total number of alibi records.

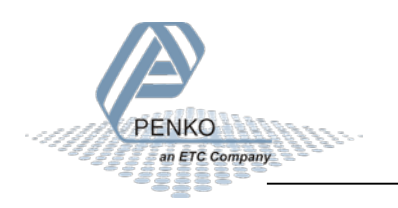

#### **Entry Number**

Enter the number of the desired record and conform with Enter or the Apply button. The record is shown.

### Record

The type of record. A record can be a **Header** or a **Data** record. A header records is the title of the record and shows a tag, date and time. A header has several data records that show the code, value and unit of the stored value.

## Tag/Code

Tag shows a tag the header record belongs to. By default this is "Alibi 001" and cannot be changed. Code shows the type of value stored in the data record.

### Date/Value

Date shows the date of the header record. Value shows the stored measurement of the data record.

## Time/Unit

Time shows the time of the header record. Unit shows the stored unit of the data record.

### UID

Every record has a Unique ID number, the UID.

### Clear

This will clear the total alibi memory.

When the inut with the print function is activated, 2 records are added to the alibi memory. This is 1 header and 1 data record. Example:

| Number | Record | Tag/Code  | Date/Value | Time/Unit | UID        |
|--------|--------|-----------|------------|-----------|------------|
| 1      | Header | Alibi 001 | 15-03-16   | 09:43:20  | 3298435072 |
| 2      | Data   | Gross     | 0.732      | kg        | 1755848705 |

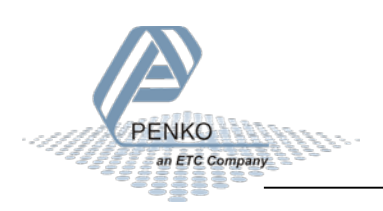

## 7.2 Event Log

System events are generated automatically by the system. These events can be seen but cannot be erased. Erasing of the records can only be performed by PENKO. Events are created for logging software updates, calibration changes, parameter changes, clearing the alibi memory, etc.

To see the event log, go to the Access menu and select Event Log.

| E- PENKO<br>E Device root<br>E- EU-800d                                                                                                    | Class: PENKO.Device root.EU-800d.Access.Event Log<br>Path: 1.1.1.8.3    |                                                                         |
|----------------------------------------------------------------------------------------------------|-------------------------------------------------------------------------|-------------------------------------------------------------------------|
| -1.1.1.1 Name =<br>-1.1.1.2 Start Quick setup<br>-1.1.1.3 Enable Full setup<br>D: Live<br>D: System<br>Control<br>Control<br>Access<br>Albi<br>D: Event Log | Number of entries Entry Number Record Tag/Code Date/Value Time/Unit UID | 4<br>4<br>Header<br>Alibi Cleared<br>11-03-16<br>14:45:26<br>1891893251 |
|                                                                                                    | Discover Import Proper                                                  | ties (CSV) Apply                                                        |

## Number of entries

The total number of event logs.

### **Entry Number**

Enter the number of the desired record and conform with Enter or the Apply button. The record is shown.

### Record

The type of record. An event log is always a **Header** record.

## Tag/Code

This shows the stored event, like Software Update, Set Clock, etc.

## Date/Value

This shows the date of the event.

## Time/Unit

This shows the time of the event.

## UID

Every record has a Unique ID number, the UID.

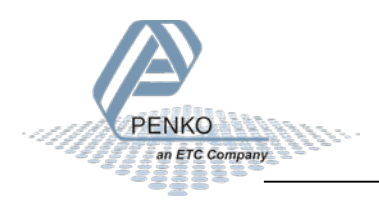
### 8 Firmware update

Update the application firmware by USB connection.

Connect the EU-800d to the computer through USB. Start PI Mach II. Set communication to USB. Also see the Pi Mach II manual.

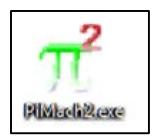

Start the Firmware Update Manager.

🧐 <u>F</u>irmware Update Manager

Click Open and select the PIP file.

避 <u>O</u>pen...

Click Search for devices and select the device with source "0".

Search for devices

Use double click or the arrow button to move the device from the Source List to the Destination List and click OK.

| Two Phase Selection Dialog |                     | ×            |
|----------------------------|---------------------|--------------|
| Source List: 1             | Destination List: 0 | OK<br>Cancel |
| 0                          | 68 255              | Search       |

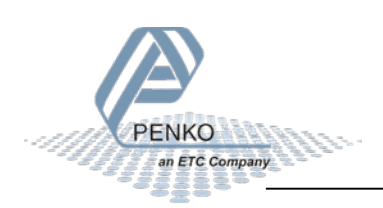

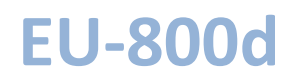

Now click Firmware Update to start the update.

🔮 Firmware update

The EU-800d will reboot automatically and the Firmware Update Manager will show Updated.

| Device | Id-code | Softw Version | Status  |
|--------|---------|---------------|---------|
| ✓ 0 ·  |         | 0631 V:0100   | Updated |
|        |         |               |         |
|        |         |               |         |
|        |         |               |         |

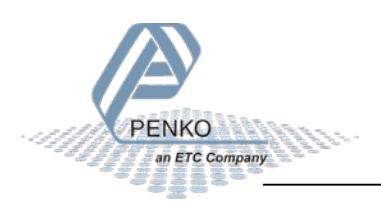

### 9 Backup and restore

With the EU-800d it's possible to make a backup of the software as it's installed in the device. The software will be saved as an FDI file which stands for Flex Data Image. The Backup data assures that if the device fails, a replacement device can be programmed as a copy of the original device. In case of multiple devices which have to be configured similarly, one device can be programmed, and a backup of this device can be used to program the other device.

### 9.1 Backup

To back up the device, open Pi Mach II. Go to MENU  $\rightarrow$  ENVIRONMENT  $\rightarrow$  BACKUP DEVICE.

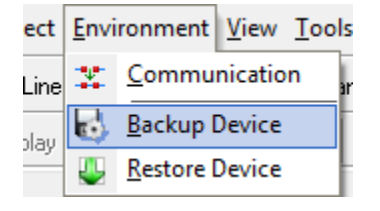

A save dialog is shown. Choose a destination and filename, and click SAVE. The image will be created and saved to this destination.

### 9.2 Restore

To restore the device, open Pi Mach II. Go to MENU  $\rightarrow$  ENVIRONMENT  $\rightarrow$  RESTORE DEVICE.

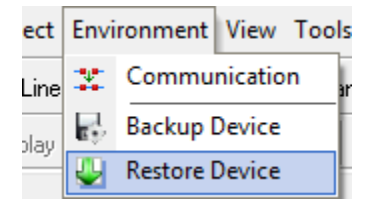

An open dialog is shown. Select the backup file, and click OPEN. The image will be programmed into the device, and the device will restart.

### 9.3 Progress

The progress of reading and writing is shown in a progress bar. The action can fail by a loss in communication between the PC and the controller. In that case the progress bar will be stuck somewhere between 0 and 100 %. In this case, check the communication and retry.

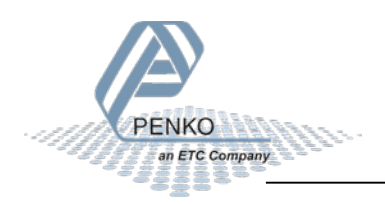

| Erasing the Flash takes a while.<br>Do not close the application until ready. |       |       |
|-------------------------------------------------------------------------------|-------|-------|
| Restore progress 30 %                                                         |       |       |
|                                                                               |       |       |
|                                                                               | Abort | Close |

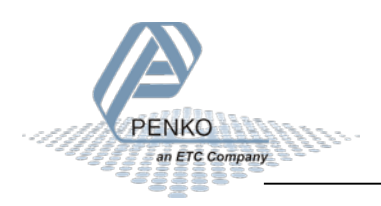

### 10 Standard factory settings

| Description            | Display          | Value       | Your setting |
|------------------------|------------------|-------------|--------------|
| Weigher                | Name             |             |              |
|                        | Max Load         | 10.009 kg   |              |
|                        | Sample Rate      | 1600/s      |              |
|                        | Step             | 1           |              |
|                        | Decimal point    | 000.000     |              |
|                        | Unit label       | kg          |              |
| Stable condition       | Range            | 0.002 kg    |              |
|                        | Time             | 1.00 s      |              |
| Zero tracking          | Range            | 0.000 kg    |              |
|                        | Step             | 0.000 kg    |              |
|                        | Time             | 0.00 s      |              |
| Range / Interval       | Range            | 0 Parts     |              |
|                        | Max Step         | 1           |              |
|                        | Mode             | Multi Range |              |
| Filter                 | Overall Filter   | 0 dB        |              |
|                        | Filter type      | Dynamic     |              |
|                        | Cutoff Frequency | 2.5 Hz      |              |
|                        | Moving average   | 50 Hz       |              |
| Display                | Display Rate     | 25/s        |              |
|                        | Filter Range     | 0.000 kg    |              |
|                        | Filter Damping   | 0 dB        |              |
|                        | Zero Suppress    | 0.000 kg    |              |
|                        | Indicator        | WEIGHER     |              |
| Transducer calibration | Max load         | 10.000 kg   |              |

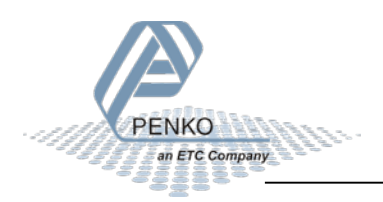

|                         | Output (18)       | 0.00000 mV/V  |  |
|-------------------------|-------------------|---------------|--|
|                         | Zero balance (18) | 0.00000 mV/V  |  |
| Geometric recalibration | Latitude          | 52.00 degrees |  |
|                         | Elevation         | 0 m           |  |
| Input range             | Mode              | Unipolar      |  |
|                         | Range             | 2 mV/V        |  |
|                         | Offset            | 0             |  |
| RS485                   | Protocol          | MODBUS-RTU    |  |
|                         | Address           | 0             |  |
|                         | Stopbits          | 1             |  |
|                         | Parity            | None          |  |
|                         | Baudrate          | 9600          |  |
|                         | Indicator         | 0             |  |
| Digital inputs          | Function (13)     | None          |  |
| Digital outputs         | Level 1           | 0.000 kg      |  |
|                         | Level 2           | 1.000 kg      |  |
|                         | Level 3           | 2.000 kg      |  |
|                         | Level 4           | 3.000 kg      |  |
|                         | Hysteresis (18)   | 0.010 kg      |  |
|                         | Function (18)     | Weigher       |  |
| Analog output           | Minimum level     | 0.000 kg      |  |
|                         | Maximum level     | 10.000 kg     |  |
|                         | Function          | Weigher       |  |

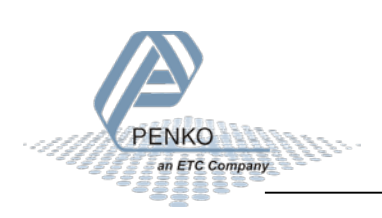

### **11 Error codes**

| 2001Parameter errorInvalid entry, choose valid value2005Input value is not validInvalid entry, choose value within range2101Weigher not stableWait for stable and try again2102Parameter exceeds maxloadRemove load / edit max load setting2103Parameter below zeroCheck if scale is blocked2104Not in zero rangeRemove load2105Arithmetic overflow occurredChange calibration levels2106A/D reads all 1'sCheck load cell connection |
|----------------------------------------------------------------------------------------------------|
| 2005Input value is not validInvalid entry, choose value within range2101Weigher not stableWait for stable and try again2102Parameter exceeds maxloadRemove load / edit max load setting2103Parameter below zeroCheck if scale is blocked2104Not in zero rangeRemove load2105Arithmetic overflow occurredChange calibration levels2106A/D reads all 1'sCheck load cell connection                                                     |
| 2101Weigher not stableWait for stable and try again2102Parameter exceeds maxloadRemove load / edit max load setting2103Parameter below zeroCheck if scale is blocked2104Not in zero rangeRemove load2105Arithmetic overflow occurredChange calibration levels2106A/D reads all 1'sCheck load cell connection                                                                                                    |
| 2102Parameter exceeds maxloadRemove load / edit max load setting2103Parameter below zeroCheck if scale is blocked2104Not in zero rangeRemove load2105Arithmetic overflow occurredChange calibration levels2106A/D reads all 1'sCheck load cell connection                                                                                                    |
| 2103Parameter below zeroCheck if scale is blocked2104Not in zero rangeRemove load2105Arithmetic overflow occurredChange calibration levels2106A/D reads all 1'sCheck load cell connection                                                                                                    |
| 2104Not in zero rangeRemove load2105Arithmetic overflow occurredChange calibration levels2106A/D reads all 1'sCheck load cell connection                                                                                                    |
| <b>2105</b> Arithmetic overflow occurredChange calibration levels <b>2106</b> A/D reads all 1'sCheck load cell connection                                                                                                    |
| 2106 A/D reads all 1's Check load cell connection                                                                                                    |
|                                                                                                    |
| <b>2107</b> A/D reads all 0'sCheck load cell connection                                                                                                    |
| <b>2108</b> Gain ref. < zero ref.                                                                                                    |
| <b>2109</b> Gain > 0.99984741211 Change calibration levels                                                                                                    |
| 2110 Save error Contact PENKO                                                                                                    |
| 2111         Flash ROM exhausted         Contact PENKO                                                                                                    |
| 2112 Error on header creation Contact PENKO                                                                                                    |
| 2113   Error on date write   Contact PENKO                                                                                                    |
| 2114   Header validation failed   Contact PENKO                                                                                                    |
| 2115   De-active old data fail   Contact PENKO                                                                                                    |
| 2116   Load errors   Contact PENKO                                                                                                    |
| 2117   Item not found in store   Contact PENKO                                                                                                    |
| 2118   Error in stored data   Contact PENKO                                                                                                    |
| <b>2119</b> Bad calibrationChange calibration levels                                                                                                    |
| 2120 Action not enabled -                                                                                                    |
| <b>2121</b> Multi-point not foundAdd multi-point calibration                                                                                                    |
| <b>2122</b> Calibration table fullRemove calibration points                                                                                                    |
| <b>2123</b> Not allowed, tare activeDeactivate tare                                                                                                    |
| 2124 Action not allowed -                                                                                                    |
| <b>2125</b> ADC no powerCheck power supply                                                                                                    |
| CCCCCC         No proper calibration available         Check calibration setting                                                                                                    |
|                                                                                                    |
| UUUUUU Underflow Check load cell                                                                                                    |
| Check platform construction                                                                                                    |
|                                                                                                    |
| Check platform construction                                                                                                    |
|                                                                                                    |
| ===== Display overflow: Exceed Reduce load on platform                                                                                                    |
| maximum display value (max.                                                                                                    |
| load)                                                                                                    |

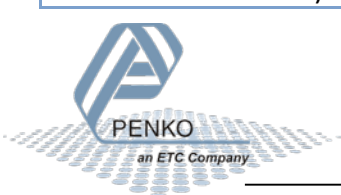

### **12 Specifications**

| Туре                                               | Description                                    |
|----------------------------------------------------|------------------------------------------------|
| Wiring                                             | With sense                                     |
| Type of sense                                      | Passive                                        |
| Power supply                                       | 18-32 VDC; 4 W max.                            |
| Excitation voltage                                 | 5 VDC                                          |
| Sensitivity                                        | 0.1 µV/d                                       |
| Selectable ranges                                  | 1 mV/V   1,5 mV/V   2 mV/V   2,5 mV/V   3 mV/V |
| Input voltage @3mV/V                               | -16 mV to 16 mV                                |
| A/D Conversion speed                               | 1600/s                                         |
| Max. load cell impedance                           | 1200 Ω                                         |
| Min. Load cell impedance                           | 43,75 Ω                                        |
| Max. no. of load cells 350 $\boldsymbol{\Omega}$   | 8                                              |
| Max. no. of load cells 1.000 $\boldsymbol{\Omega}$ | 22                                             |
| Max. number of d                                   | 10.000                                         |
| Display resolution                                 | 100.000                                        |
| Internal resolution                                | 24 bits                                        |
| Display steps                                      | 1,2,5,10,20,50,100,200                         |
| Display size                                       | 6 x 7 segments red LED 0.4 inch (10.2 mm)      |
| Digital inputs (3)                                 | 18 - 28 VDC, PNP or NPN                        |
| Digital outputs (4)                                | Max. 35V/0.5A, PNP or NPN                      |
| Analog output                                      | 4 - 20 mA, 10.000 d                            |
| Operating temperature                              | -10°C to +40°C                                 |
| Storage temperature                                | -20°C to +70°C                                 |
| Relative Humidity                                  | Max. 85 % non-condensing                       |
| Protection class                                   | See table below                                |
| Weight                                             | 2150 g                                         |

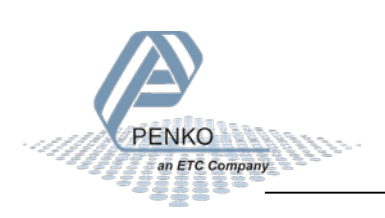

Side view

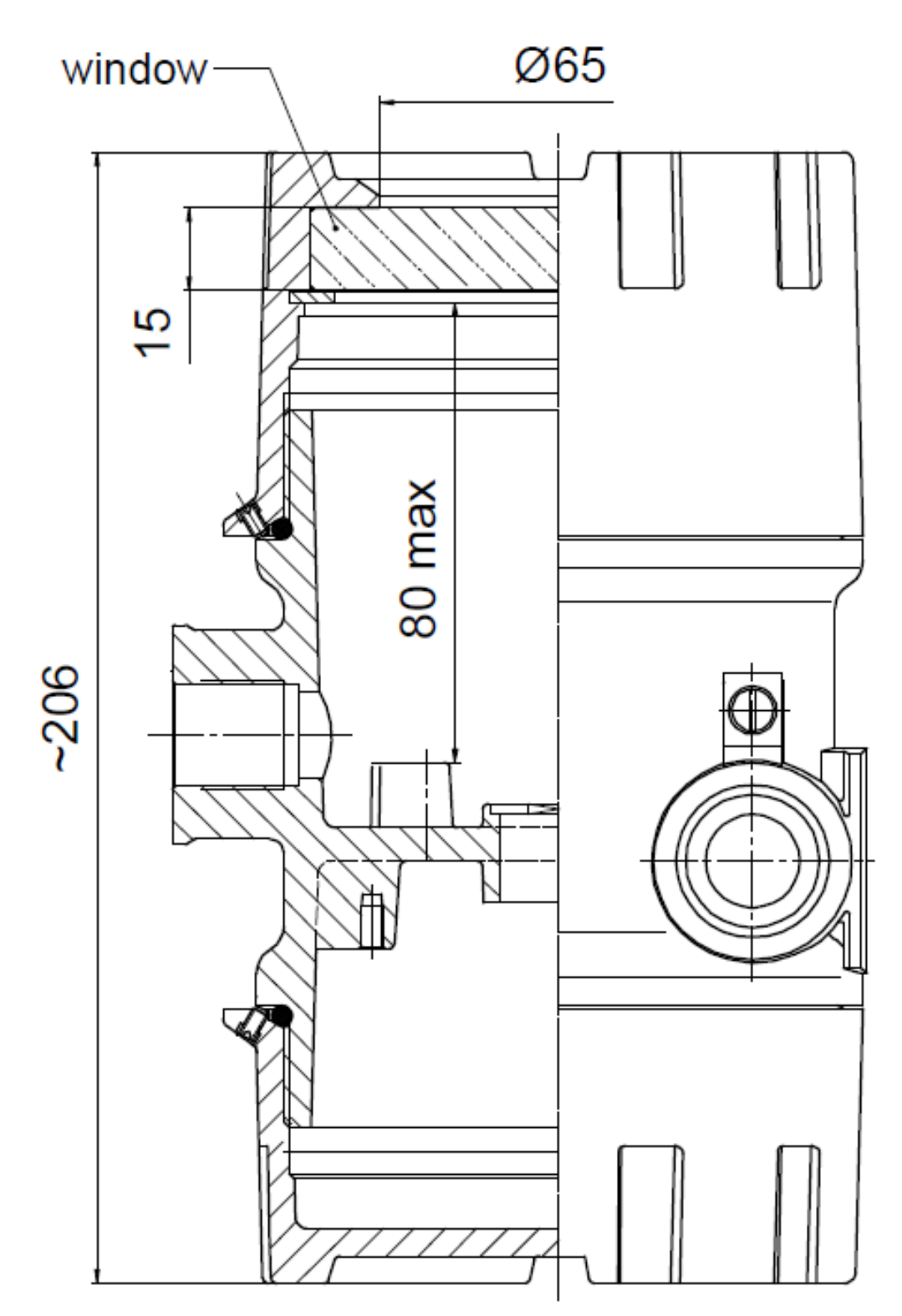

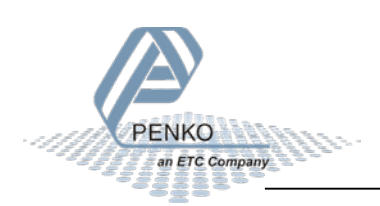

Top view

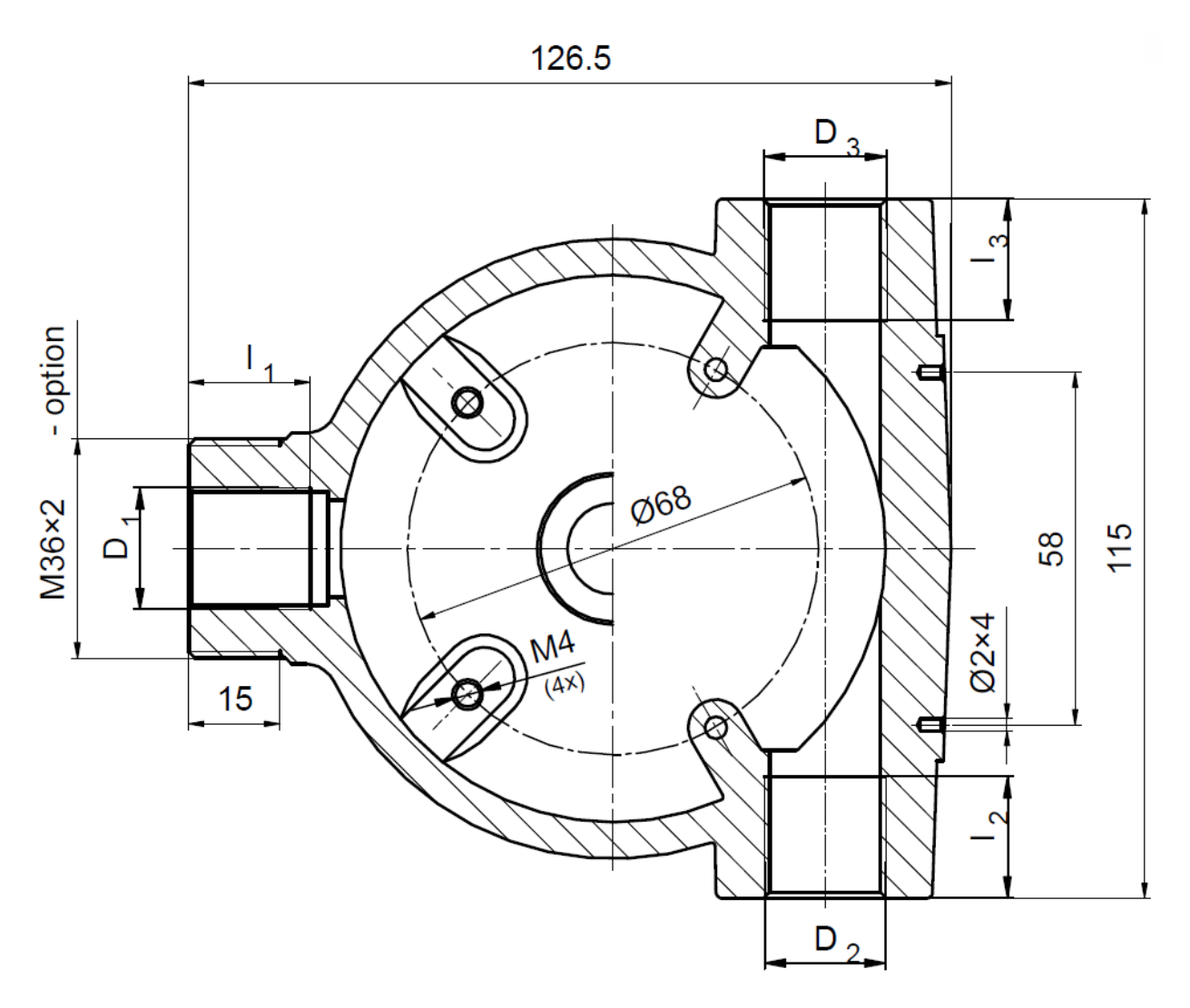

### **Protection degree**

| IP | $D_3$                    | D <sub>2</sub>           | <b>D</b> <sub>1</sub>                                |  |
|----|--------------------------|--------------------------|------------------------------------------------------|--|
| 54 | plugged – IP 68          | plugged – IP 68          | sensor connection <ul> <li>thread without</li> </ul> |  |
| 54 | ATEX cable gland<br>IP66 | ATEX cable gland<br>IP66 | sealing – IP 54                                      |  |
|    | closed – IP 68           | closed – IP 68           | sensor connection<br>– sealed thread –<br>IP 68      |  |
| 68 | ATEX cable gland<br>IP68 | ATEX cable gland<br>IP68 |                                                      |  |

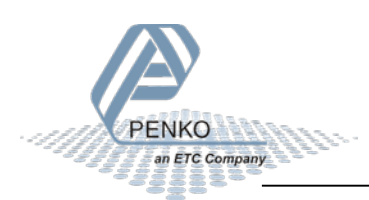

### Index

#### Α

| Add/Replace              | 55 |
|--------------------------|----|
| Address RS232/422        | 59 |
| Analog output connection | 13 |

#### В

| Baudrate RS232/42260 | Baudrate | RS232/ | /422 | 60 |
|----------------------|----------|--------|------|----|
|----------------------|----------|--------|------|----|

#### С

| Clear alibi | .72 |
|-------------|-----|
| Cut Off     | 51  |

#### D

| 72 |
|----|
| 73 |
| 56 |
| 47 |
| 55 |
| 15 |
| 52 |
| 52 |
| 52 |
|    |

### Ε

| Entry Number        | alibi72 |
|---------------------|---------|
| <b>Entry Number</b> | event73 |

#### F

| Factory recall      | 69 |
|---------------------|----|
| Filter type         | 51 |
| Footer              | 69 |
| Function analog out | 67 |
| Function inputs     | 62 |
| Function outputs    | 65 |

#### Η

Hysteresis outputs .....63

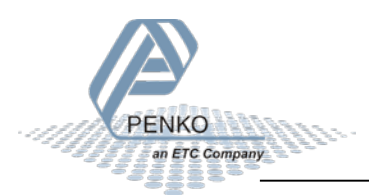

#### 1

Indicator RS232/422 .....61

#### Κ

| keypad1 | 5 |
|---------|---|
| 1       |   |

#### L

| Level outputs6        | 3 |
|-----------------------|---|
| Load cell connection1 | 1 |

#### Μ

| Manual 0.00%             | 66 |
|--------------------------|----|
| Manual 100.00%           | 66 |
| Manual control           | 66 |
| Manual off               | 66 |
| Manual output level      | 66 |
| Max load transducer      | 57 |
| Maximum level            | 67 |
| Maxload                  | 45 |
| MaxStep (range/interval) | 49 |
| Minimum level            | 67 |
| Mode (range/interval)    | 49 |
| Moving Average           | 51 |

#### Ν

| Name                    | 45 |
|-------------------------|----|
| Number of entries alibi | 71 |
| Number of entries event | 73 |

#### 0

| Offset input range | .58 |
|--------------------|-----|
| Output transducer  | .57 |
| Overall filter     | .50 |

#### Ρ

| Parity RS232/422    | 60 |
|---------------------|----|
| PDI Client software | 18 |

#### Pi Mach II software......19 Power supply connection .........10 Protocol RS232/422......59

#### R

| Range (range/interval) | .48 |
|------------------------|-----|
| Range input range      | .58 |
| Rate display           | .52 |
| Record alibi           | .72 |
| Record event           | .73 |

#### S

| Sample rate        | 45 |
|--------------------|----|
| Service            | 44 |
| Set Date           | 68 |
| Set Time           | 68 |
| Stable range       | 47 |
| Stable time        | 47 |
| Step size          | 46 |
| Stopbits RS232/422 | 60 |
|                    |    |

#### T

| Tag/Code alibi  | 72 |
|-----------------|----|
| Tag/Code event  | 73 |
| Time/Unit alibi | 72 |
| Time/Unit event | 73 |
| Tracking range  | 48 |
| Tracking step   | 48 |
| Tracking time   | 48 |
| Type transducer | 57 |

### U

| UID alibi       | 72 |
|-----------------|----|
| UID event       | 73 |
| Unit indication | 47 |
| USB connection  | 12 |

#### Ζ

Zero balance transducer ......57

PENKO

an ETC Company

### Appendix I - Menu structure

| ••        |                         | _ |    |   |                        |                                          |
|-----------|-------------------------|---|----|---|------------------------|------------------------------------------|
| Main menu | Setpoint function (FUN) | Н | 14 | - | Setpoint 14 function   | indicator 119                            |
|           |                         |   |    | _ |                        |                                          |
|           | Setpoint action (ACN)   | Н | 14 |   | Setpoint 14 hysteresis | value                                    |
|           |                         |   |    | _ |                        |                                          |
|           | Analog output (DAC)     | Н | 1  | - | Manual control 0%      | set                                      |
|           |                         |   | 2  | - | Manual control 100%    | set                                      |
|           |                         |   | 3  | - | Manual control level   | 0100%                                    |
|           |                         |   | 4  | - | Analog output function | indicator 119                            |
|           |                         |   | 5  | - | Minimum level          | value                                    |
|           |                         |   | 6  | - | Maximum level          | value                                    |
|           |                         |   |    |   |                        |                                          |
|           | RS485                   | Н | 1  | - | Protocol               | none/mb-rtu/mb-ascii/<br>ascii/npv-slave |
|           |                         |   | 2  | ┝ | Address                | 0255                                     |
|           |                         |   | 3  | - | Stopbits               | 1/2                                      |
|           |                         |   | 4  | - | Parity                 | none/odd/even/<br>mark/space             |
|           |                         |   | 5  | - | Baudrate               | 1200115k2                                |
|           |                         |   | 6  | - | Indicator              | 130                                      |
|           |                         |   |    |   |                        |                                          |
|           | Indicator (IND)         | Н | 1  | - | Maxload                | value                                    |
|           |                         |   | 2  | - | Stable range           | value                                    |
|           |                         |   | 3  | - | Stable time            | seconds                                  |
|           |                         |   | 4  | - | Digital overal filter  | option 08                                |
|           |                         |   | 5  | - | Step size              | size 1500                                |
|           |                         |   | 6  | - | Decimal point          | option 05                                |
|           |                         |   | 7  | - | Display rate           | 150/s                                    |
|           |                         |   | 8  | - | Unit                   | lbs/kg                                   |
|           |                         |   | 9  | - | Sample rate            | 101600/s                                 |
|           |                         |   |    |   |                        |                                          |
|           | Range (RNG)             | Η | 1  | - | Range                  | value                                    |
|           |                         |   | 2  | - | Max step               | size 1500                                |
|           |                         |   | 3  | - | Multi interval         | on/off                                   |
|           |                         |   |    |   |                        |                                          |
|           | Filter (FIL)            | Н | 1  | - | Display filter range   | value                                    |
|           |                         |   | 2  | - | Display filter damping | option 08                                |
|           |                         |   | 3  | - | Display zero suppress  | value                                    |
|           | V                       |   | 4  | - | Indicator to display   | indicator 119                            |
|           |                         |   |    |   |                        |                                          |

|                   | V                           |      |                         |                  |
|-------------------|-----------------------------|------|-------------------------|------------------|
|                   | Digital filter (DSF)        | 1 -  | Filter type             | /dynamic/stati   |
|                   |                             | 2    | Cut off frequency       | off or 140Hz     |
|                   |                             | 3 -  | Display zero suppress   | value            |
|                   |                             | v    | Display 2010 sapprood   | , voide          |
|                   | Pre calibration (PCL)       | 1 -  | Input mode              | unipolar/bipolar |
|                   |                             | 2    | Input range             | 13mV/V           |
|                   |                             | 3    | Offset                  | value            |
|                   |                             | 4 -  | Recall                  | set              |
| Calibration (CAL) | Calibration (CAL)           | 1 -  | Add calibration point   | value            |
|                   |                             | 2    | Weigher information     | info             |
|                   |                             | 3 -  | Show calibration points | info             |
|                   |                             | 4 -  | Deadload                | value            |
|                   |                             | 5 -  | Show CAL code           | info             |
|                   |                             |      | Validation              |                  |
|                   | Theoretic calibration (TCL) |      | Maxioad                 | value            |
|                   |                             |      | Output transducer 1     | mv/v             |
|                   |                             | 3 -  | Output transducer 2     | mv/v             |
|                   |                             | 4    | Output transducer 3     | mv/v             |
|                   |                             | 3    | Output transducer 4     | mv/v             |
|                   | Geo calibration (GCL)       | 1 -  | Origin latitude         | degrees          |
|                   |                             | 2    | Origin elevation        | meters           |
|                   |                             | 3    | Location latitude       | degees           |
|                   | Date/time (CLO)             | 4    | Location elevation      | meters           |
|                   |                             | 1 -  | – Date –                | DD.MM.YY         |
|                   |                             | 2 -  | Time                    | HH.MM.SS         |
|                   | Recall (RCL)                | 1    | Reset device            | set              |
|                   | 11                          | 2    | Restore parameters      | set              |
|                   |                             | 3    | Restore all             | set              |
|                   |                             |      |                         |                  |
| oint menu         | Setpoint (SETP)             | 14 - | Setpoint 14 value       | value            |

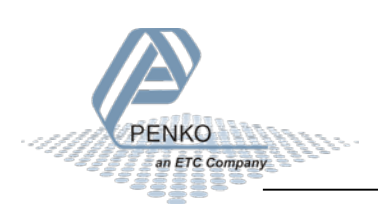

### **Appendix II - Communication protocols**

The following communication protocols are available:

| Protocol       | Available on port | Description                             |  |
|----------------|-------------------|-----------------------------------------|--|
|                | R\$485            | Modbus protocol over RS485 used to      |  |
|                | 10400             | connect to PLC.                         |  |
| PENKO ASCII    | RS485             | PENKO protocol over RS485.              |  |
|                |                   | PENKO protocol over USB connection used |  |
| PENKO TP / PDI | USB               | for communication between the device    |  |
|                |                   | and the configuration software.         |  |

Protocol descriptions and needed files can be downloaded from the PENKO website.

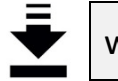

www.penko.com

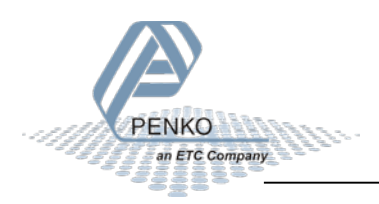

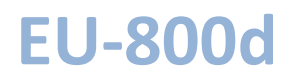

Remarks:

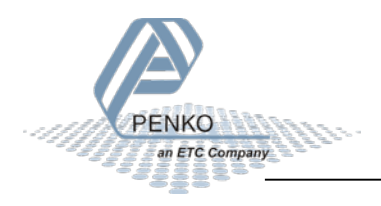

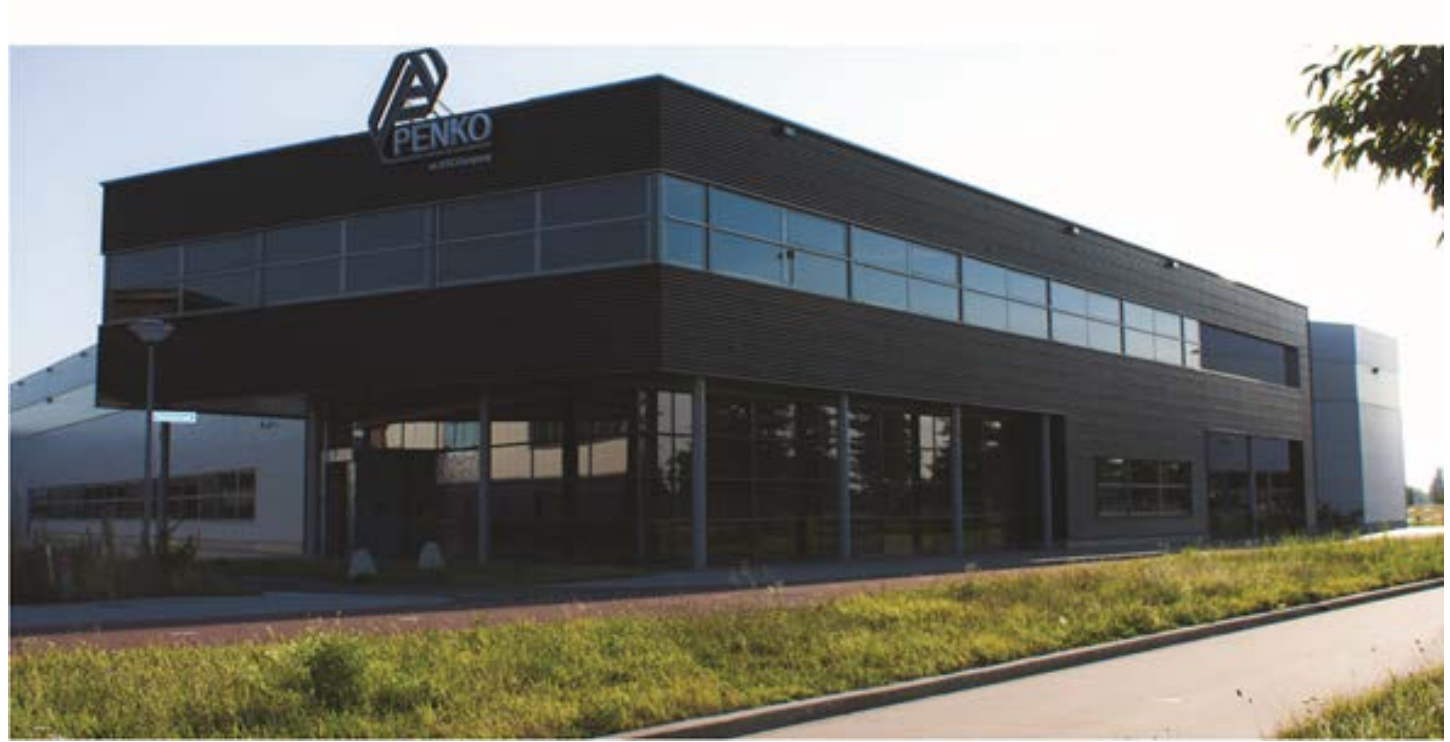

#### About PENKO

At PENKO Engineering we specialize in weighing. Weighing is inherently chemically correct, independent of consistency, type or temperature of the raw material. This means that weighing any kind of material guaranties consistency and thus, it is essential to sustainable revenue generation in any industry. As a well-established and proven solution provider, we strive for the ultimate satisfaction of custom design and/or standard applications, increasing your efficiencies and saving you time, saving you money.

Whether we are weighing raw materials, components in batching, ingredients for mixing or dosing processes, - or weighing of static containers and silos, or - in-motion weighing of railway wagons or trucks, by whatever means required during a process, we are essentially forming vital linkages between processes and businesses, anywhere at any time. We design, develop and manufacture state of the art technologically advanced systems in accordance with your strategy and vision. From the initial design brief, we take a fresh approach and a holistic view of every project, managing, supporting and/or implementing your system every step of the way. Curious to know how we do it? www.penko.com

#### Certifications

PENKO sets high standards for its products and product performance which are tested, certified and approved by independent expert and government organizations to ensure they meet – and even – exceed metrology industry guidelines. A library of testing certificates is available for reference on: http://penko.com/nl/publications\_certificates.html

#### **PENKO Professional Services**

PENKO is committed to ensuring every system is installed, tested, programmed, commissioned and operational to client specifications. Our engineers, at our weighing center in Ede, Netherlands, as well as our distributors around the world, strive to solve most weighing-system issues within the same day. On a monthly basis PENKO offers free training classes to anyone interested in exploring modern, high-speed weighing instruments and solutions.

Training sessions on request: www.penko.com/training

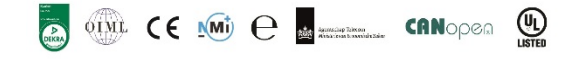

#### **PENKO Alliances**

PENKO's worldwide network: Australia, Brazil, China, Denmark, Germany, Egypt, Finland, France, India, Italy, Netherlands, Norway, Poland, Portugal, Slovakia, Spain, Syria, Turkey, United Kingdom, South Africa, Slovakia Sweden and Switzerland, Singapore.

A complete overview you will find on: www.penko.com/dealers

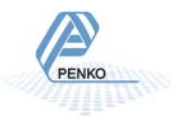

**PENKO Engineering B.V.** • Schutterweg 35, NL 6718XC Ede • Tel +31 (0) 318525630 • Fax +31 (0) 318529715 • info@penko.com Web • www.penko.com • 7600M1070 EN-R1 • Copyright © 2015 ETC All rights reserved.